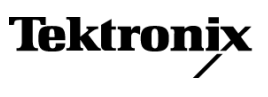

077-1135-00

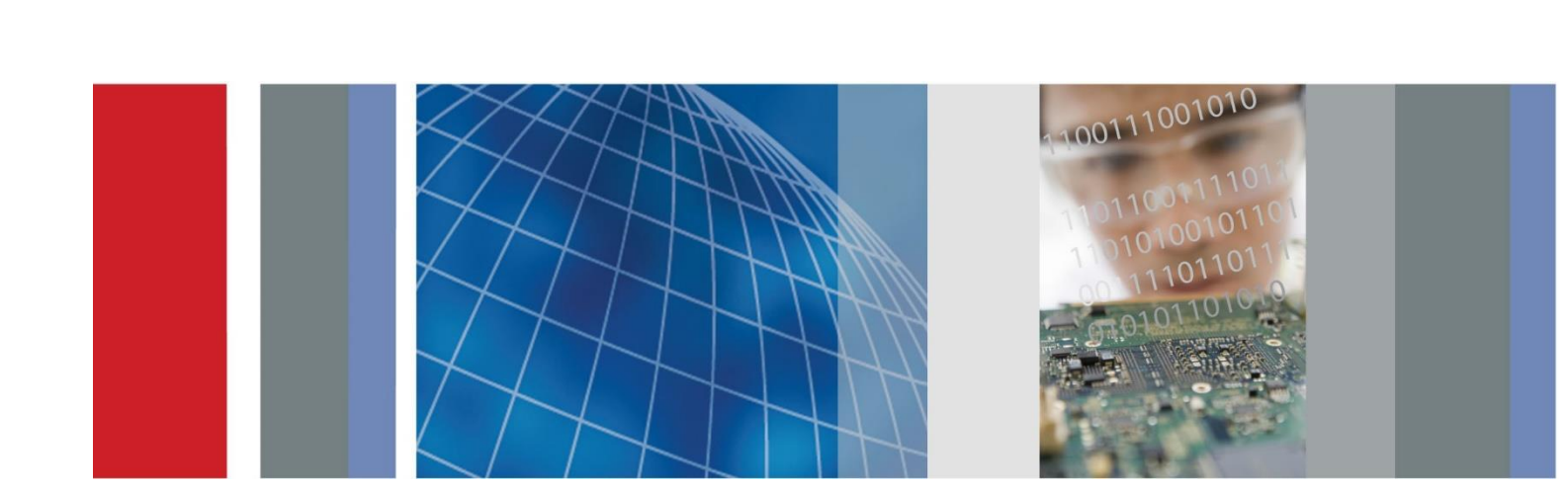

Краткое руководство по эксплуатации

Серии AFG1000 Генератор сигналов произвольной формы/функций

Серии AFG1000 Генератор сигналов произвольной формы/функций Краткое руководство по эксплуатации

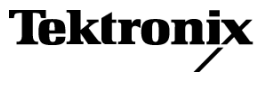

www.tektronix.com 077-1130-00 © Tektronix. Все права защищены. Лицензированные программные продукты являются собственностью компании Tektronix, ее филиалов или ее поставщиков и защищены национальным законодательством по авторскому праву и международными соглашениями.

Изделия Tektronix защищены патентами США и других стран, выданными и находящимися на рассмотрении. Информация в этой публикации заменяет все опубликованные ранее материалы. Права на изменение спецификаций и цен сохранены.

TEKTRONIX и TEK являются зарегистрированными товарными знаками Tektronix, Inc.

#### Как связаться с компанией Tektronix

Tektronix, Inc. 14150 SW Karl Braun Drive P.O. Box 500 Beaverton, OR 97077 USA

Сведения о приборах, продажах, услугах и технической поддержке:

- В странах Северной Америки по телефону 1-800-833-9200.
- В других странах мира см. сведения о контактах для соответствующих регионов на веб-узле www.tektronix.com.

#### Гарантия

Корпорация Tektronix гарантирует, что в течение 3 (трех) лет со дня приобретения у полномочного дистрибьютора Tektronix в приборе не будут обнаружены дефекты материалов и изготовления. Если в течение гарантийного срока в изделии будут обнаружены дефекты, корпорация Tektronix по своему усмотрению либо отремонтирует неисправное изделие без дополнительной платы за материалы и потраченное на ремонт рабочее время, либо заменит это изделие на исправное. Компоненты, модули и сменные части, используемые компанией Tektronix для работ, выполняемых по гарантии, могут быть как новыми, так и восстановленными с такими же эксплуатационными характеристиками, как у новых. Все замененные части, модули и изделия становятся собственностью компании Tektronix.

Для реализации права на обслуживание в соответствии с данной гарантией необходимо до истечения гарантийного срока уведомить компанию Tektronix об обнаружении дефекта и выполнить необходимые для проведения гарантийного обслуживания действия. Упаковка и доставка неисправного изделия в указанный Tektronix центр гарантийного обслуживания, предоплата почтовых расходов и представление копии документа о приобретении производятся владельцем изделия. Компания Tektronix оплачивает обратную доставку исправного изделия заказчику только в пределах страны, в которой расположен центр гарантийного обслуживания. Доставка исправного изделия по любому другому адресу должна быть оплачена владельцем изделия, включая все расходы по транспортировке, пошлины, налоги и любые другие расходы.

Данная гарантия не распространяется на случаи, когда дефект, отказ в работе или повреждение изделия вызваны неправильной эксплуатацией, хранением или обслуживанием изделия. В соответствии с данным гарантийным обязательством корпорация Tektronix не обязана: а) исправлять повреждения, вызванные действиями каких-либо лиц (кроме инженеров Tektronix) по установке, ремонту или обслуживанию изделия;

б) устранять повреждения, вызванныененадлежащим использованием или подключением к несовместимому оборудованию; в) исправлять повреждения или неполадки, вызванные использованием не рекомендованных Tektronix материалов; г) обслуживать изделие, подвергшееся модификации или интегрированное в иное оборудование таким образом, что эти действия увеличили время или сложность обслуживания изделия.

ДАННАЯ ГАРАНТИЯ ПРЕДОСТАВЛЯЕТСЯ ТЕКТRONIX НА ДАННОЕ ИЗДЕЛИЕ НА УСЛОВИЯХ ЗАМЕНЫ ЛЮБЫХ ДРУГИХ ГАРАНТИЙ, ДАННЫХ ЯВНО ИЛИ ПОДРАЗУМЕВАВШИХСЯ. КОМПАНИЯ ТЕКТRONIX И ЕЕ ПОСТАВЩИКИ ОТКАЗЫВАЮТСЯ ОТ ЛЮБЫХ ДРУГИХ ПОДРАЗУМЕВАЕМЫХ ГАРАНТИЙ ТОВАРНОГО СОСТОЯНИЯ ИЛИ ПРИГОДНОСТИ ПРОГРАММЫ ДЛЯ ДРУГИХ ЦЕЛЕЙ. ОТВЕТСТВЕННОСТЬ КОМПАНИИ ТЕКTRONIX ПО ДАННОМУ ГАРАНТИЙНОМУ ОБЯЗАТЕЛЬСТВУ ОГРАНИЧИВАЕТСЯ ТОЛЬКО РЕМОНТОМ ИЛИ ЗАМЕНОЙ ДЕФЕКТНЫХ ИЗДЕЛИЙ ЗАКАЗЧИКАМ. КОМПАНИЯ ТЕКТRONIX И ЕЕ ПОСТАВЩИКИ НЕ НЕСУТ ОТВЕТСТВЕННОСТИ ЗА КОСВЕННЫЙ, СПЕЦИФИЧЕСКИЙ ИЛИ КАКОЙ-ЛИБО ОПОСРЕДОВАННЫЙ УЩЕРБ ДАЖЕ В ТОМ СЛУЧАЕ, ЕСЛИ ПРЕДСТАВИТЕЛИ КОМПАНИИ ТЕКТRONIX БЫЛИ ЗАРАНЕЕ УВЕДОМЛЕНЫ О ВОЗМОЖНОСТИ ТАКОГО УЩЕРБА.

[W16 - 15AUG04]

## Оглавление

| Предисловие                                                           | iii |
|-----------------------------------------------------------------------|-----|
| Где найти дополнительные сведения                                     | iii |
| Условные обозначения, применяемые в данном руководстве                | iv  |
| Предложения по обслуживанию                                           | iv  |
| Приступая к работе                                                    | 1   |
| Основные функции                                                      | 1   |
| Перед установкой                                                      | 1   |
| Стандартные принадлежности                                            | 2   |
| Условия эксплуатации                                                  | 3   |
| Включение и выключение электропитания прибора                         | 4   |
| Изменение настроек прибора при включении питания                      | 6   |
| Стирает осциллограммы из памяти                                       | 7   |
| Выберите язык                                                         | 8   |
| Защита от неправильного использования                                 | 9   |
| Общий уход                                                            | 10  |
| Обновите встроенное микропрограммное обеспечение прибора              | 11  |
| Эквивалентные выходные цепи                                           | 15  |
| Передняя панель, интерфейс и задняя панель прибора                    | 16  |
| Вид передней панели                                                   | 16  |
| Элементы экранного интерфейса                                         | 17  |
| Default Setup (Настройка по умолчанию)                                | 18  |
| Выбор формы сигнала                                                   |     |
| Выбор режима работы                                                   |     |
| Настройка параметров сигналов                                         | 23  |
| Выбор канала                                                          | 25  |
| Включение/ выключение выходного сигнала канала                        | 25  |
| Показать оба канала                                                   | 25  |
| Задняя панель                                                         | 27  |
| Основные операции                                                     |     |
| Краткое учебное пособие: выбор формы сигнала и регулировка параметров |     |
| Краткое учебное пособие: генерирование синусоидального сигнала        | 29  |
| Краткое учебное пособие: справочная система прибора                   |     |
| Генерирование импульсного сигнала                                     |     |
| Создание встроенного сигнала                                          |     |
| Создание/сохранение заданных пользователем сигналов                   | 35  |
| Вызов заданных пользователем сигналов                                 |     |
| Формирование шума                                                     | 40  |
| Генерирование сигнала постоянного тока                                | 40  |

| Развертка сигнала                            | 41 |
|----------------------------------------------|----|
| Модулирование сигнала                        | 44 |
| Генерирование пакета импульсов               | 59 |
| Копирование настроек канала                  | 62 |
| USB-память                                   | 63 |
| СЕРВИС, меню                                 | 64 |
| Приложение А. Замена сетевого предохранителя | 67 |
| Предметный указатель                         | 68 |

## Предисловие

В данном руководстве рассматриваются вопросы установки и эксплуатации генераторов произвольных функций серии AFG1000 корпорации Tektronix, а также даны основные принципы их работы и устройства. В данном руководстве по эксплуатации описываются приборы следующих серий:

- Генератор сигналов произвольной формы AFG1022. 2 канала, полоса пропускания 25 МГц, частота выборки 125 Мвыб/с, 14-разрядное разрешение по вертикали
- Генератор сигналов произвольной формы AFG1062.
   2 канала с одинаково мощными функциями, полоса пропускания 60 МГц, частота выборки 300 Мвыб/с

## Где найти дополнительные сведения

В следующей таблице перечислена дополнительная документация для генератора сигналов произвольной формы. Документация имеется на компактдиске, поставляемом с прибором, и на веб-сайте корпорации Tektronix (www.tektronix.com/manuals).

| Элемент                                                        | Назначение                                                                              | Расположение |                   |
|----------------------------------------------------------------|-----------------------------------------------------------------------------------------|--------------|-------------------|
| Важные инструкции<br>по безопасности<br>и соответствию         | Инструкции<br>по безопасности<br>и соответствию                                         |              | +                 |
| Встроенная справка                                             | Справка по<br>интерфейсу<br>пользователя<br>и эксплуатации                              |              |                   |
| Краткое руководство<br>по эксплуатации                         | Распаковка, установка,<br>учебные материалы,<br>эксплуатация и обзоры                   | +            | WWW.Tektronix.com |
| Электронное<br>руководство по<br>программированию              | Информация о<br>программировании                                                        | +            | WWW.Tektronix.com |
| Справочное<br>руководство<br>по техническим<br>характеристикам | Технические<br>характеристики<br>и процедуры проверки<br>эксплуатационных<br>параметров | +            | WWW.Tektronix.com |

## Условные обозначения, применяемые в данном руководстве

В данном руководстве используются следующие обозначения.

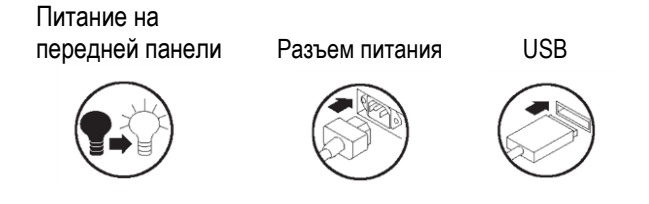

Программные кнопки вдоль правой стороны дисплея называются в данном руководстве экранными кнопками.

### Предложения по обслуживанию

Компания Tektronix предоставляет гарантийный ремонт и другие услуги, предназначенные для удовлетворения конкретных потребностей в обслуживании.

Гарантия Tektronix действует на продукт, как описано в гарантийном заявлении на лицевой стороне данного руководства. Техники компании Tektronix проводят гарантийное обслуживание в большинстве точек обслуживания Tektronix по всему миру.

Обратитесь к местному представителю компании Tektronix, чтобы получить дополнительную информацию о любом ремонте или регулировке.

## Приступая к работе

### Основные функции

Генератор произвольных функций серии AFG1000 предлагает функциональные возможности трех генераторов в одном и частотомер:

- Генератор функций от 25 МГц до 60 МГц
- Генератор импульсов от 12,5 МГц до 30 МГц
- 14-разрядный генератор сигналов произвольной формы
- Частотомер 200 МГц

В следующей таблице описываются некоторые основные функции данного прибора.

| Параметр                  | AFG1022            |                                                                                                    | AFG1062            |                                                  |                                                                                                    |
|---------------------------|--------------------|----------------------------------------------------------------------------------------------------|--------------------|--------------------------------------------------|----------------------------------------------------------------------------------------------------|
| Канал                     | 2                  |                                                                                                    | 2                  |                                                  |                                                                                                    |
| Синус                     | 25 A               |                                                                                                    | 60 МГц             |                                                  |                                                                                                    |
| Импульс                   | 12,5 МГц           |                                                                                                    | 30 МГц             |                                                  |                                                                                                    |
| Сигнал произвольной формы | От 2 до 8192 то    | чек, 14 разрядов                                                                                   | От 2 до 1 м        | ілн точек, 14                                    | разрядов                                                                                                    |
| Частота дискретизации     | 125 Мвыб/с         |                                                                                                    | 300 Мвыб/о         | 0                                                |                                                                                                    |
| Амплитуда                 | Высокий Z<br>50 Ом | 2 мВ <sub>размах</sub> - 20 В <sub>размах</sub><br>1 мВ <sub>размах</sub> - 10 В <sub>размах</sub> | Высокий Z<br>50 Ом | ≤ 25 МГц:<br>> 25 МГц:<br>≤ 25 МГц:<br>> 25 МГц: | От 2 мВразмах до 20 Вразмах<br>От 2 мВразмах до 10 Вразмах<br>От 1 мВразмах до 10 Вразмах<br>От 1 мВразмах до 5 Вразмах |
| Отобразить                | Цветной ЖК-дис     | плей на тонкопленочных транзисторах                                                                | Цветной Ж          | К-дисплей н                                      | а тонкопленочных транзисторах                                                                                           |
| Интерфейс                 | USB                |                                                                                                    | USB                |                                                  |                                                                                                    |
| Система справки           | Справка к приб     | ору доступна на нескольких языках                                                                  | Справка к г        | прибору дос                                      | тупна на нескольких языках                                                                                              |

## Перед установкой

Проверьте отсутствие внешних повреждений упаковки прибора. Если картонная коробка повреждена, известите об этом транспортную компанию-перевозчик.

Извлеките генератор сигналов произвольной формы из упаковки и убедитесь, что он не поврежден при транспортировке. Убедитесь, что в коробке содержатся прибор и стандартные принадлежности прибора.

# Стандартные принадлежности

Распакуйте прибор и проверьте его комплектность по списку стандартных принадлежностей. Последние сведения можно найти на веб-сайте корпорации Tektronix (www.tektronix.com).

#### Стандартные принадлежности

| Описание                                                                                                    | Номер по<br>каталогу<br>Tektronix |
|----------------------------------------------------------------------------------------------------|-----------------------------------|
| Инструкции по безопасности и соответствию генератора<br>сигналов произвольной формы серии AFG1000                                      | 071-3434-xx                       |
| Компакт-диск с документацией по прибору серии AFG1000, содержащий следующие документы в формате PDF:                                   | 063-4562-xx                       |
| Краткое руководство по эксплуатации<br>генераторов произвольных функций<br>серии AFG1000                                               |                                   |
| Английский                                                                                                    | 077-1130-xx                       |
| Китайский (упрощенное письмо)                                                                                                    | 077-1131-xx                       |
| Русский*                                                                                                    | 077-1135-xx                       |
| Японский*                                                                                                    | 077-1166-xx                       |
| Руководство программиста по работе<br>с генератором произвольных функций<br>серии AFG1000                                              | 077-1129-xx                       |
| Технические характеристики генераторов<br>произвольных функций серии AFG1000<br>и руководство по проверке технических<br>характеристик | 077-1132-xx                       |
| Товарная накладная                                                                                                    |                                   |
| Шнур питания (220 В, 50 Гц, Китай)                                                                                                    | 161-0390-xx                       |
| Сертификат калибровки                                                                                                    | 001-1657-xx                       |
| Кабель USB х 1                                                                                                    | 174-6604-xx                       |
| Кабель BNC x 2                                                                                                    | 161-0389-xx                       |

\* «Краткое руководство пользователя» на русском и японском языках доступно для скачивания только по номеру позиции на www.tektronix.com.

## Условия эксплуатации

Следующая информация и цифры характеризуют эксплуатационные требования к температуре, зазорам и источнику питания прибора.

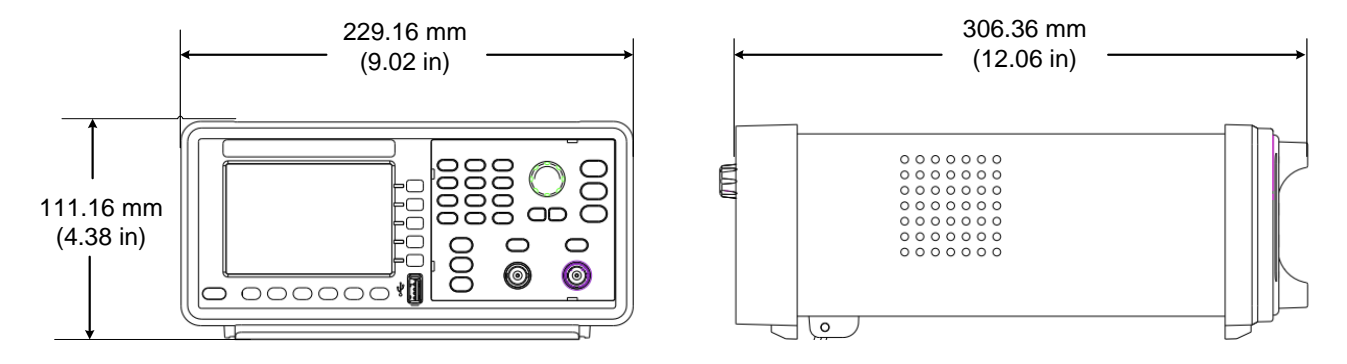

#### Рис. 1. Размеры прибора

Требования к окружающей среде Зазоры. При установке прибора на тележке или на стойке соблюдайте требования к зазорам:

- Сбоку: 50 мм (2 д.)
- Сзади: 50 мм (2 д.)

**Температура.** Перед началом работы убедитесь, что температура окружающей среды находится в пределах от 0 до +40 °C (от +32 до +104 °F).

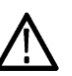

**Осторожно!** Для обеспечения надлежащего охлаждения не загораживайте обе боковые панели прибора.

Требования к источнику питания Напряжение и частота источника. 220 - 240 В переменного тока, 100 - 120 В переменного тока, 50/60 Гц, САТ II.

Потребляемая мощность. AFG1022: Менее 28 Вт AFG1062: Менее 35 Вт

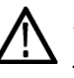

**Предупреждение.** Для снижения риска воспламенения или поражения током убедитесь, что колебания напряжения питания в сети переменного тока не превышают 10 % от диапазона рабочего напряжения.

#### Включение и выключение электропитания прибора

Описанные ниже процедуры определяют подачу питания к прибору, его включение и выключение.

#### Включение

Для подачи питания на прибор и для его включения выполните следующие действия.

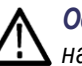

**Осторожно!** Прибор может быть поврежден, если переключатель выбора линии на задней панели находится в неправильном положении при подаче питания на прибор. Чтобы избежать повреждения прибора, убедитесь, что переключатель линии находится в правильном положении для вашего региона, прежде чем включать питание.

 Переключите селектор линии в правильное положение.

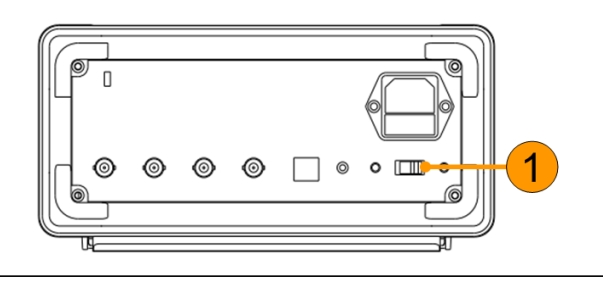

2. Отклейте ярлык на розетке питания и, при необходимости, замените предохранитель в соответствии с параметрами линии (действия по замене предохранителя приведены в Приложение А), прежде чем подключать шнур питания переменного тока. Вставьте один конец шнура питания переменного тока в соответствующий разъем на задней панели, а другой конец — в правильно заземленную розетку питания.

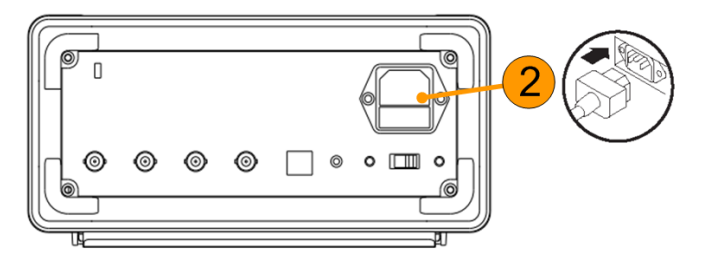

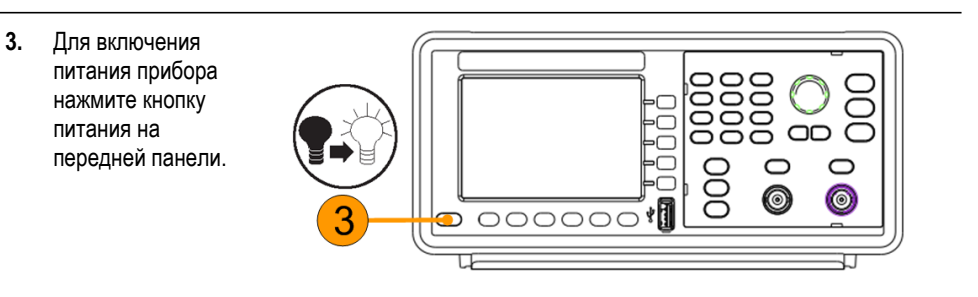

Выключение Чтобы выключить прибор, выполните следующие действия.

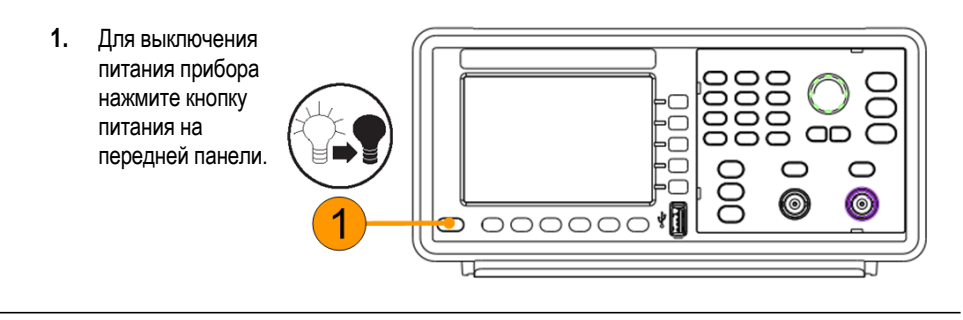

### Изменение настроек прибора при включении питания

При включении питания прибора восстанавливаются настройки по умолчанию. Настройки, устанавливающиеся при включении питания, можно заменить на настройки, которые действовали перед выключением, при помощи меню Utility (сервис), выполнив следующие действия.

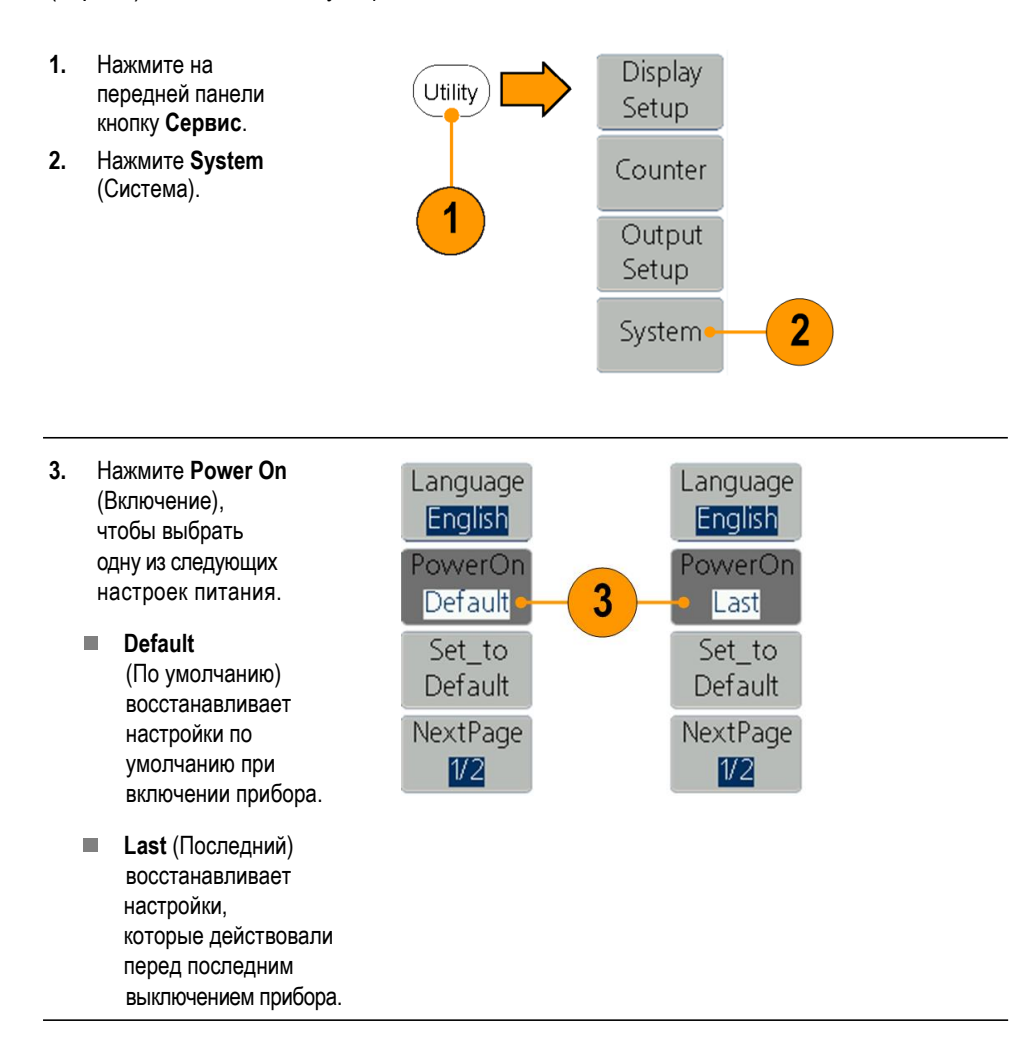

#### Стирает осциллограммы из памяти

Из внутренней памяти прибора можно удалить все хранящиеся в ней осциллограммы, выполнив следующие действия.

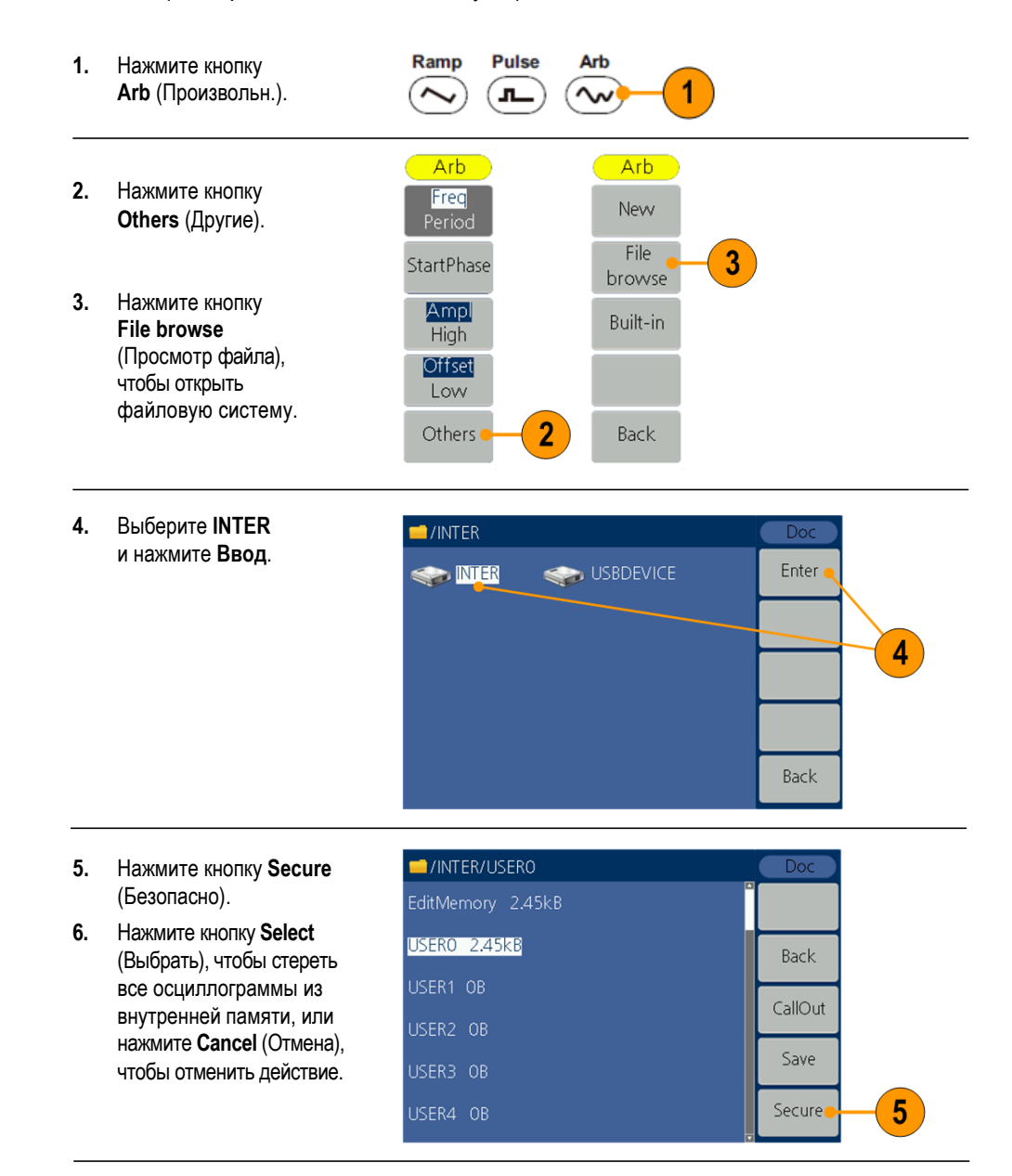

## Выберите язык

Когда прибор включается первый раз, по умолчанию выбирается английский язык. После выбора нужного языка все экранные меню, всплывающие сообщения и встроенная справка отображаются на указанном языке.

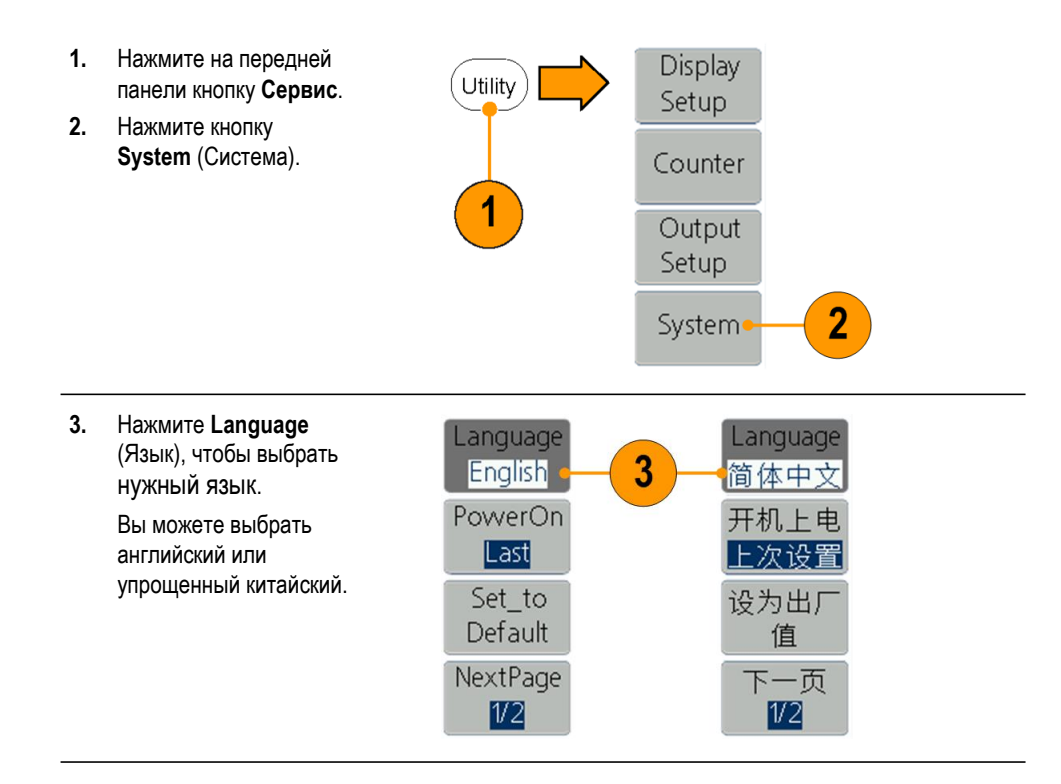

#### Защита от неправильного использования

Проверка входных и выходных разъемы

При подключении кабеля не перепутайте входной разъем с выходными.

- Найдите выход канала на передней панели. Out1 означает выход канала 1, a Out2 выход канала 2.
- Найдите Ref Clk Out на задней панели.
- Найдите разъемы Ref Clk/Counter In, Fsk/Ext Trig In и Ext Mod In на задней панели.

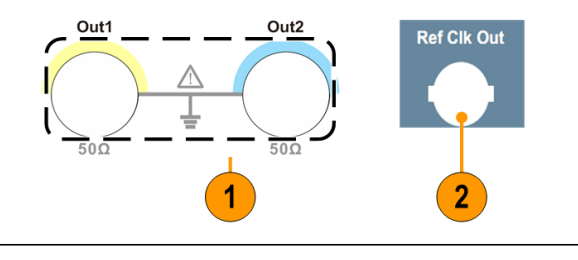

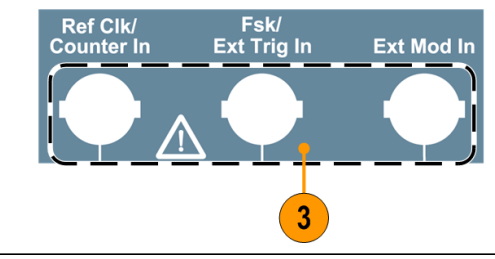

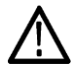

**Осторожно!** Прибор может быть поврежден при применении внешнего напряжения или коротком замыкании выходных контактов. Чтобы избежать повреждения прибора, не замыкайте выходные контакты и не подавайте внешние сигналы на выходные разъемы.

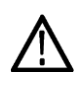

**Осторожно!** Прибор может быть поврежден при подаче чрезмерного входного напряжения свыше +5 В на разъем Trigger Input (Вход сигнала запуска). Чтобы избежать повреждения прибора, не подавайте чрезмерный входной сигнал свыше +5 В на разъем Trigger Input (Вход сигнала запуска).

## Общий уход

Оберегайте прибор от воздействия неблагоприятных погодных условий. Прибор не защищен от проникновения воды. Не храните и не оставляйте на длительное время дисплей осциллографа под прямым воздействием солнечных лучей.

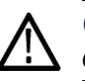

**Осторожно!** Чтобы избежать повреждения прибора, не подвергайте его воздействию распылителей, жидкостей или растворителей.

## Профилактическое обслуживание

Профилактическое обслуживание заключается главным образом в периодической очистке. Периодическая очистка понижает вероятность отказов прибора и увеличивает его надежность. Очистку прибора следует выполнять в соответствии с внешними условиями его эксплуатации. В помещениях с сильным загрязнением требуется более частая очистка по сравнению со специализированными помещениями для компьютеров.

Выполняйте очистку плоской панели экрана, осторожно протирая экран чистящей салфеткой для чистого помещения. Если экран загрязнен сильно, увлажните чистящую салфетку дистиллированной водой или 75-процентным раствором изопропилового спирта, а затем слегка протрите поверхность экрана. Не прикладывайте значительных усилий, чтобы не повредить пластиковую поверхность экрана.

Очистка внешних поверхностей выполняется сухой тканью, не оставляющей волокон, или мягкой щеткой. Оставшееся загрязнение можно удалить мягкой тканью или тампоном, смоченным в 75-процентном растворе изопропилового спирта. Тампон на стержне можно использовать для чистки труднодоступных мест возле органов управления и разъемов. Не используйте для чистки какой-либо части прибора абразивные вещества.

Чтобы избежать повреждения прибора, соблюдайте следующие меры предосторожности.

- Чтобы предотвратить попадание влаги внутрь прибора при внешней очистке, не используйте жидкости больше, чем это необходимо для увлажнения ткани или тампона.
- Не промывайте выключатель питания на передней панели. Закрывайте выключатель во время влажной очистки прибора.
- При очистке используйте только деионизированную воду. Используйте 75-процентный раствор изопропилового спирта в качестве чистящего средства, остатки раствора удаляйте деионизированной водой.
- Не пользуйтесь химическими чистящими средствами: они могут повредить прибор.
   Избегайте использования химикатов, содержащих бензол, толуол, ксилол, ацетон и другие похожие растворители.

### Обновите встроенное микропрограммное обеспечение прибора

Для обновления прошивки прибора можно использовать внешний USB-накопитель, вставив его в разъем USB на передней панели.

**Требования к памяти USB** Этот прибор поддерживает память USB с файловой системой FAT32, где размер блока не должен превышать 4096 байт. Если память USB не работает должным образом, отформатируйте ее в поддерживаемом формате и попробуйте еще раз.

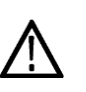

**Осторожно!** Обновление прошивки прибора — ответственная операция; все указания необходимо тщательно выполнять, в противном случае есть риск повреждения прибора. Во избежание повреждения прибора не извлекайте USBнакопитель и не отключайте питание во время процесса обновления.

**Примечание.** В качестве примера приводятся экранные изображения следующей процедуры. Фактическое отображение экрана может различаться в зависимости от конфигурации прибора.

 Нажмите кнопку Utility (Сервис) на передней панели, чтобы отобразить меню Utility (Сервис) и просмотреть в нижней части экрана дисплея текущую версию прошивки.

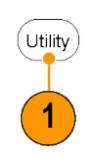

 С ПК зайдите на веб-страницу www.tektronix.com и проверьте, не предлагает ли компания Tektronix более новую версию прошивки. Скачайте и распакуйте сжатый файл zip. Скопируйте файл прошивки на устройство памяти USB.

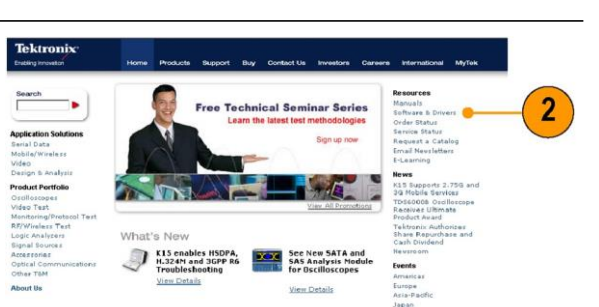

 Вставьте устройство памяти USB в разъем USB на передней панели прибора.

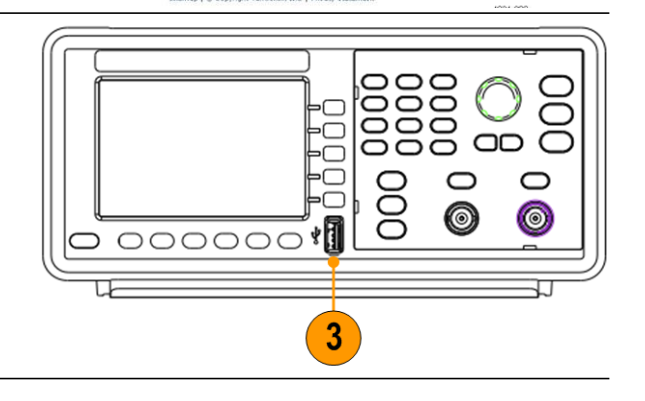

- 4. Нажмите кнопку System (Система).
- 5. Нажмите кнопку NextPage (След. стр.).

Display

Setup

Counter

Output

Setup

System

Δ

 Нажмите кнопку Update firmware (Обновить прошивку), чтобы открыть файловую систему.

Примечание. Если устройство памяти USB не установлено, кнопка Update firmware (Обновить прошивку) отключена.

7. Используйте ручку общего назначения, чтобы выбрать USBDEVICE, а затем нажмите **Ввод**, чтобы войти на USBDEVICE и просмотреть файлы в памяти USB.

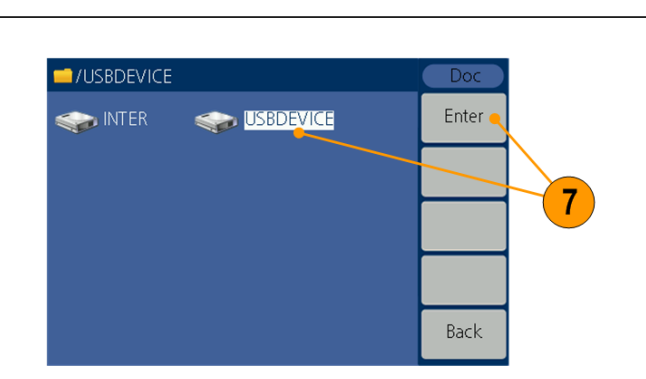

Language

English

PowerOn

Last

Set\_to

Default

**NextPage** 

1/2

5

Beeper

On

CLK Ref

Internal

Update

firmware

PrevPage

2/2

6

 Выберите загруженный файл прошивки, вращая ручку общего назначения. Затем нажмите Execute (Выполнить), чтобы обновить прошивку.

Примечание. Имя файла прошивки следующий вид: tekafg1022-Vx.x.x.tfb или tekafg1062\_Vx.x.x.tfb.

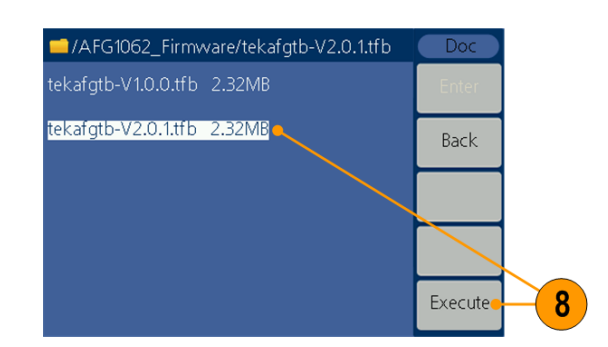

9. Прибор отображает предупреждение о том, что нельзя извлекать USB-накопитель или выключать питание до завершения процесса обновления. Индикатор выполнения в верхней правой части экрана указывает, что идет процесс обновления.

Примечание. Обновление прошивки обычно занимает около минуты. Не удаляйте USB-накопитель, пока идет процесс обновления.

Примечание. Если вы нечаянно извлекли USBнакопитель из разъема в процессе обновления, не выключайте питание прибора. Повторите процесс установки, начиная с шага 3.

 Дождитесь, пока прибор не отобразит сообщение о завершении операции, а затем автоматически перезагрузится.

Примечание. Если сообщение о завершении операции не появилось, не выключайте питание прибора. Повторите процесс установки, начиная с шага 2, воспользовавшись другим типом устройства памяти USB.

 Извлеките устройство памяти USB из разъема USB на передней панели.

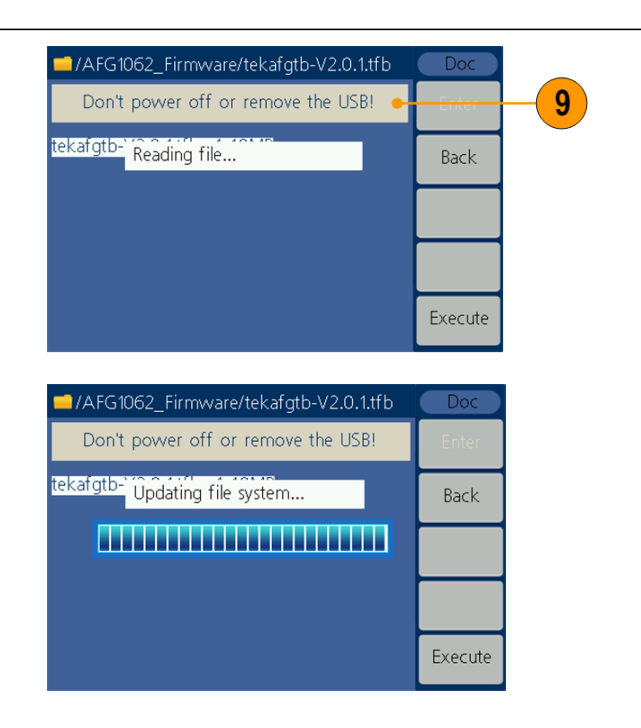

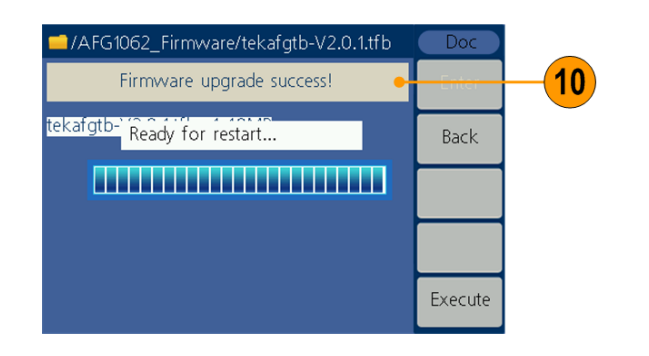

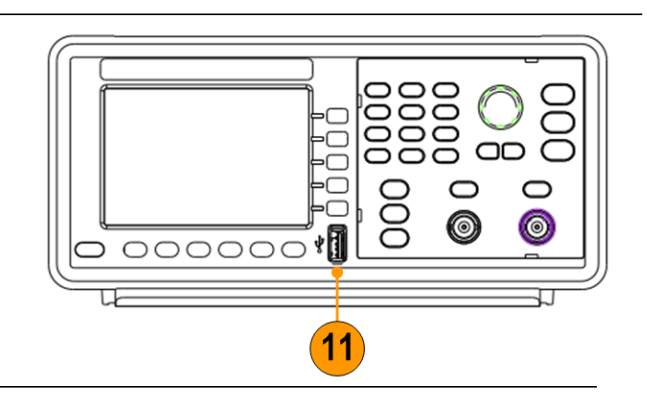

 Для вывода на экран меню Utility (Сервис) нажмите на передней панели кнопку Utility (Сервис).

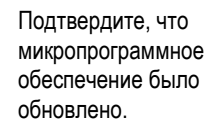

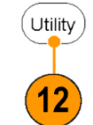

## Эквивалентные выходные цепи

На следующих иллюстрациях показаны эквивалентные выходные цепи.

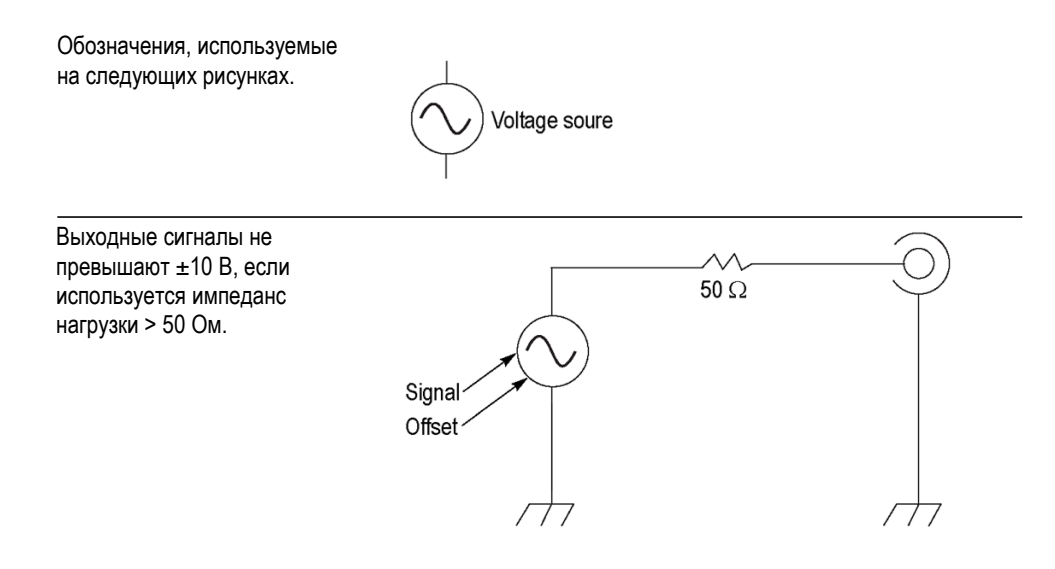

Диапазон значений (максимальный и минимальный уровни) синусоидальной формы сигнала зависит от импеданса нагрузки (L).

- L = 50 Ом: от -5 В до +5 В (10 В<sub>размах</sub>)
- L = Высокий Z: от –10 В до +10 В (20 Вразмах)

## Передняя панель, интерфейс и задняя панель прибора

## Вид передней панели

Передняя панель разделена на функциональные области, облегчающие ее использование. В этом разделе представлен краткий обзор элементов управления передней панели и экранного интерфейса.

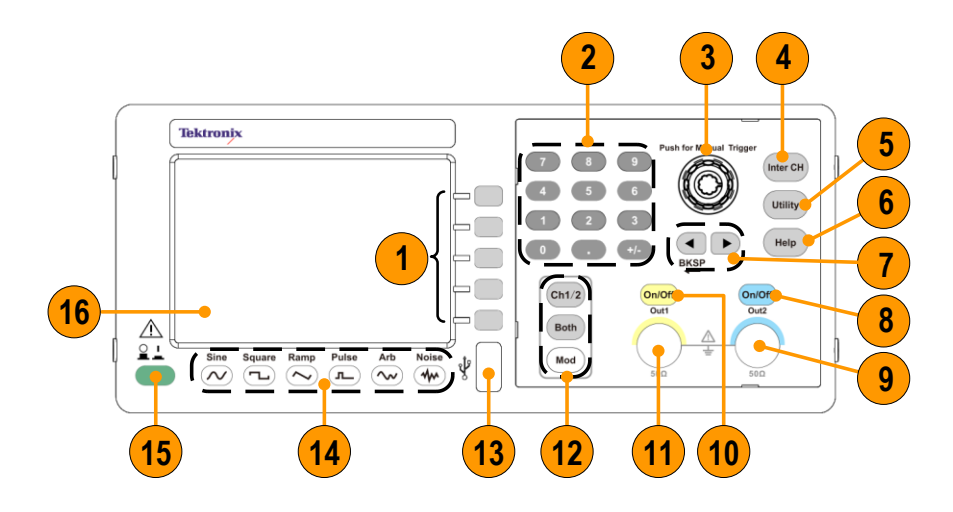

| 1103. | Описание                                                                                                    |
|-------|----------------------------------------------------------------------------------------------------|
| 1     | Кнопки команд                                                                                                    |
| 2     | Цифровая клавиатура, включая цифры, точку, плюс/минус                                                                          |
| 3     | Ручка общего назначения                                                                                                    |
| 4     | Кнопка копирования канала                                                                                                    |
| 5     | Кнопка сервиса                                                                                                    |
| 6     | Кнопка справки                                                                                                    |
| 7     | Кнопки со стрелками позволяют выбирать на экране дисплея определенные<br>значения амплитуды, фазы, частоты и других параметров |
| 8     | Кнопка вкл./выкл. канала 2                                                                                                    |
| 9     | Выходной разъем канала 2                                                                                                    |
| 10    | Кнопка вкл./выкл. канала 1                                                                                                    |
| 11    | Выходной разъем канала 1                                                                                                    |
| 12    | Канал 1/2: Переключатель канала на экране                                                                                      |
|       | Оба: Показывает параметры двух каналов одновременно                                                                            |
|       | Режим: Режимы работы, включая непрерывный, модуляцию, развертку и пачку                                                        |
| 13    | Разъем USB                                                                                                    |
| 14    | Функциональные кнопки                                                                                                    |
| 15    | Кнопка питания                                                                                                    |
| 16    | Экран                                                                                                    |

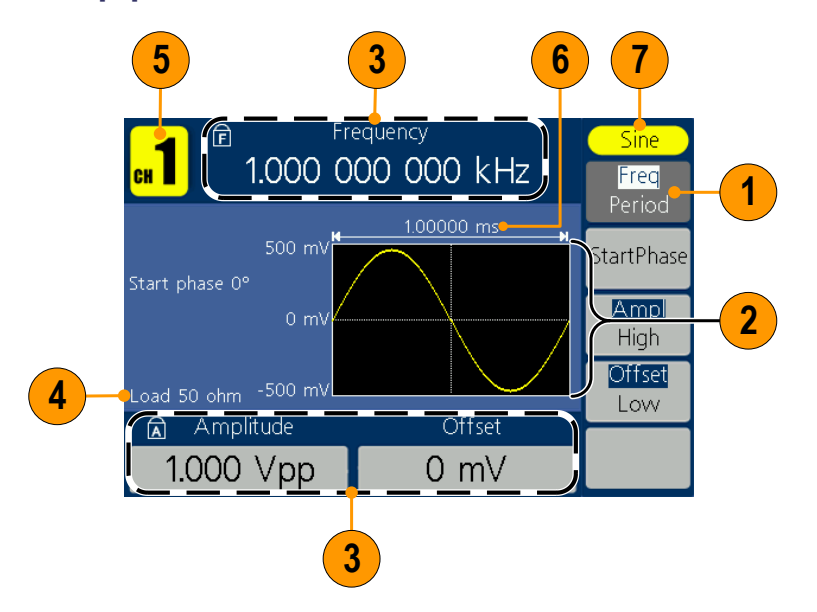

## Элементы экранного интерфейса

| <ol> <li>Экранное меню: Если нажать кнопку передней панели, в правой стороне<br/>экрана прибор выводит соответствующее меню. В меню отображаются<br/>параметры, которые доступны, если нажать не содержащие обозначений<br/>экранные кнопки, расположенные справа от экрана.</li> <li>Область отображения графиков/осциллограмм: в этой части основной<br/>области дисплея отображается сигнал в виде кривой или осциллограммы.</li> <li>Область отображения параметров: в этой части основной области<br/>дисплея отображаются активные параметры. Показывает, что<br/>блокировка частоты включена; показывает, что блокировка<br/>амплитуды включена.</li> <li>Область отображения сообщения: Эта часть отображает величину нагрузки</li> <li>Область отображения параметров: Эта часть отображает канал тока.</li> <li>Область отображения параметров: Эта часть отображает период.</li> <li>Область отображения сообщения: Эта часть отображает период.</li> </ol> | Поз. | Описание                                                                                                    |
|----------------------------------------------------------------------------------------------------|------|----------------------------------------------------------------------------------------------------|
| <ul> <li>Область отображения графиков/осциллограмм: в этой части основной области дисплея отображается сигнал в виде кривой или осциллограммы.</li> <li>Область отображения параметров: в этой части основной области дисплея отображаются активные параметры. </li> <li>показывает, что блокировка частоты включена; </li> <li>показывает, что блокировка частоты включена; </li> <li>область отображения сообщения: Эта часть отображает величину нагрузки</li> <li>Область отображения параметров: Эта часть отображает канал тока.</li> <li>Область отображения параметров: Эта часть отображает период.</li> <li>Область отображения сообщения: Эта часть отображает период.</li> <li>Область отображения сообщения: Эта часть отображает период.</li> </ul>                                                                                                    | 1    | Экранное меню: Если нажать кнопку передней панели, в правой стороне<br>экрана прибор выводит соответствующее меню. В меню отображаются<br>параметры, которые доступны, если нажать не содержащие обозначений<br>экранные кнопки, расположенные справа от экрана. |
| <ul> <li>Область отображения параметров: в этой части основной области дисплея отображаются активные параметры. показывает, что блокировка частоты включена; показывает, что блокировка частоты включена;</li> <li>Область отображения сообщения: Эта часть отображает величину нагрузки</li> <li>Область отображения сообщения: Эта часть отображает канал тока.</li> <li>Область отображения параметров: Эта часть отображает период.</li> <li>Область отображения сообщения: Эта часть отображает период.</li> <li>Область отображения сообщения: Эта часть отображает период.</li> <li>Область отображения сообщения: Эта часть отображает период.</li> </ul>                                                                                                    | 2    | Область отображения графиков/осциллограмм: в этой части основной<br>области дисплея отображается сигнал в виде кривой или осциллограммы.                                                                                                    |
| <ul> <li>Область отображения сообщения: Эта часть отображает величину нагрузки</li> <li>Область отображения сообщения: Эта часть отображает канал тока.</li> <li>Область отображения параметров: Эта часть отображает период.</li> <li>Область отображения сообщения: Эта часть отображает тип<br/>текущего сигнала или текущего режима.</li> </ul>                                                                                                    | 3    | Область отображения параметров: в этой части основной области<br>дисплея отображаются активные параметры. 💼 показывает, что<br>блокировка частоты включена; 底 показывает, что блокировка<br>амплитуды включена.                                                  |
| 5         Область отображения сообщения: Эта часть отображает канал тока.           6         Область отображения параметров: Эта часть отображает период.           7         Область отображения сообщения: Эта часть отображает тип текущего сигнала или текущего режима.                                                                                                    | 4    | Область отображения сообщения: Эта часть отображает величину нагрузки                                                                                                    |
| <ul> <li>Область отображения параметров: Эта часть отображает период.</li> <li>Область отображения сообщения: Эта часть отображает тип<br/>текущего сигнала или текущего режима.</li> </ul>                                                                                                    | 5    | Область отображения сообщения: Эта часть отображает канал тока.                                                                                                    |
| 7 Область отображения сообщения: Эта часть отображает тип текущего сигнала или текущего режима.                                                                                                    | 6    | Область отображения параметров: Эта часть отображает период.                                                                                                    |
|                                                                                                    | 7    | Область отображения сообщения: Эта часть отображает тип<br>текущего сигнала или текущего режима.                                                                                                    |

## Default Setup (Настройка по умолчанию)

Для восстановления в настройках прибора значений по умолчанию используйте кнопку передней панели Utility (Сервис):

Нажмите на передней 1. Display Utility панели кнопку Сервис. Setup 2. Нажмите кнопку Counter System (Система). Output Setup 2 System 3. Нажмите кнопку Language Set\_to Default English (По умолчанию). PowerOn Last Set to 3 Default NextPage 1/2 4. Выберите нужный пункт из следующего перечня: System Select Select (Выбрать) — чтобы вызвать значения настроек по умолчанию; прибор покажет настройки по Determine the recovery factory set? умолчанию: частоту 1 кГц, амплитуду синусоидальной осциллограммы 1 Вразмах. Cancel (Отмена) — для отмены Cancel этого вызова и возврата

к предыдущему меню.

4

## Настройки Настройки по умолчанию по умолчанию

| Меню/Система                     | Настройки по умолчанию            |
|----------------------------------|-----------------------------------|
| Конфигурация выхода (фаза пуска  | доступна только на AFG1062)       |
| Функция                          | Синусоида                         |
| Частота                          | 1 000 000 000 кГц                 |
| Фаза пуска                       | 0°                                |
| Амплитуда                        | 1000 В <sub>размах</sub>          |
| Смещение                         | 0 мВ                              |
| Симметрия (Пила)                 | 50,00%                            |
| Режим (Импульсный)               | 50.00%                            |
| Выходные единицы                 | В <sub>размах</sub>               |
| Выходной импеданс                | 50 Ом                             |
| Развертка                        |                                   |
| Частота запуска развертки        | 100 000 Гц                        |
| Частота остановки развертки      | 1000 кГц                          |
| Время развертки                  | 1 c                               |
| Тип развертки                    | Линейный                          |
| Источник развертки               | Внутренний                        |
| Модуляция (ШИМ, ASK и PSK доступ | ны только на AFG1062)             |
| Сигнал модуляции                 | 100 000 Гц, синусоида (кроме FSK) |
|                                  | 100 000 Гц, прямоугольный (FSK)   |
| Глубина АМ                       | 100%                              |
| Отклонение FM                    | 100 000 Гц                        |
| Отклонение РМ                    | 0°                                |
| Отклонение PWM                   | 0,0 %                             |
| Псевдослучайная частота ЧМн      | 100 000 Гц                        |
| Скорость FSK                     | 100 000 Гц                        |
| Скорость ASK                     | 100 000 Гц                        |
| Скорость PSK                     | 100 000 Гц                        |
| Пакет импульсов                  |                                   |
| Пакетный режим                   | Цикл N                            |
| Подсчет количества               | 1                                 |
| Источник запуска                 | Внутренний                        |
| Интервал запуска                 | 1 c                               |
| Настройки, относящиеся к системе |                                   |
| Задающий тактовый генератор      | Внутренний                        |

Экранная кнопка Default (По умолчанию) в меню Utility (Сервис) не сбрасывает опцию языка.

### Выбор формы сигнала

Прибор может обеспечить пять стандартных форм сигналов (синус, квадрат, пила, импульс и шум). Кроме того, прибор имеет возможность отображать заданные пользователем произвольные сигналы. Можно создавать, редактировать и сохранять свои собственные сигналы.

Вы также можете создать модулированные сигналы с помощью кнопки на панели **Mod**, а затем меню экранной кнопки **Mod**. Ниже в таблице приведены сочетания типов модуляции и форм выходного сигнала.

Режимы модуляции, развертки и пакетный режим доступны только на канале 1 AFG1022.

| AFG1 | 022 |  |
|------|-----|--|
|      |     |  |

|             | Синусоида,<br>Квадрат,<br>Пила | Импульс      | Шум          | Сигнал<br>произвольной<br>формы |
|-------------|--------------------------------|--------------|--------------|---------------------------------|
| AM          | $\checkmark$                   |              |              | $\checkmark$                    |
| ЧМ          | $\checkmark$                   |              |              | $\checkmark$                    |
| ФМ          | $\checkmark$                   |              |              | $\checkmark$                    |
| FSK (ЧМн)   | $\checkmark$                   |              |              | $\checkmark$                    |
| Развертка   | $\checkmark$                   |              |              |                                 |
| Пакет       |                                | N            |              | $\checkmark$                    |
| импульсов   | v                              | v            |              | v                               |
| Непрерывный |                                | $\checkmark$ | $\checkmark$ | $\checkmark$                    |

#### AFG1062

|             | Синусоида,   |              |              | Сигнал       |
|-------------|--------------|--------------|--------------|--------------|
|             | Квадрат,     | Импульс      | Шум          | произвольной |
|             | Пила         |              |              | формы        |
| AM          | $\checkmark$ |              |              | $\checkmark$ |
| ЧМ          | $\checkmark$ |              |              |              |
| ФМ          | $\checkmark$ |              |              | $\checkmark$ |
| ШИМ         |              | $\checkmark$ |              |              |
| FSK (ЧМн)   | $\checkmark$ |              |              |              |
| ASK         | $\checkmark$ |              |              |              |
| PSK         | $\checkmark$ |              |              | $\checkmark$ |
| Развертка   | $\checkmark$ |              |              |              |
| Пакет       |              |              |              |              |
| импульсов   | v            | V            |              | v            |
| Непрерывный | $\checkmark$ | $\checkmark$ | $\checkmark$ | $\checkmark$ |

#### Другие доступные сигналы

Ниже приведены примеры некоторых других типов сигналов, доступных в встроенном меню Waveform (Сигнал).

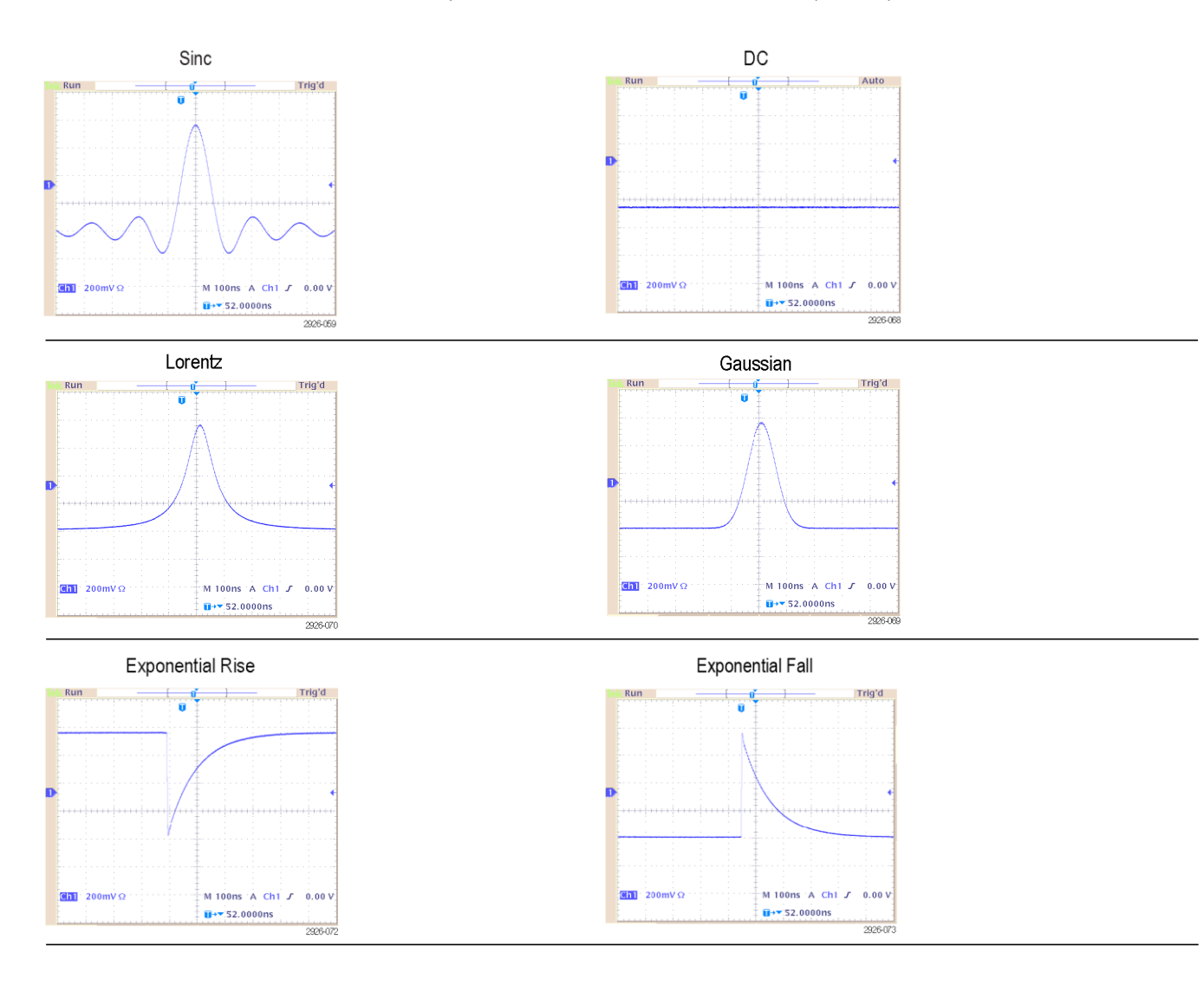

# Выбор режима работы

Нажмите кнопку **Mod** на панели, а затем нажмите одну из экранных кнопок Run Mode (Режим запуска), чтобы выбрать метод вывода сигнала прибора. Режимы модуляции, развертки и пакетный режим доступны только на канале 1 AFG1022.

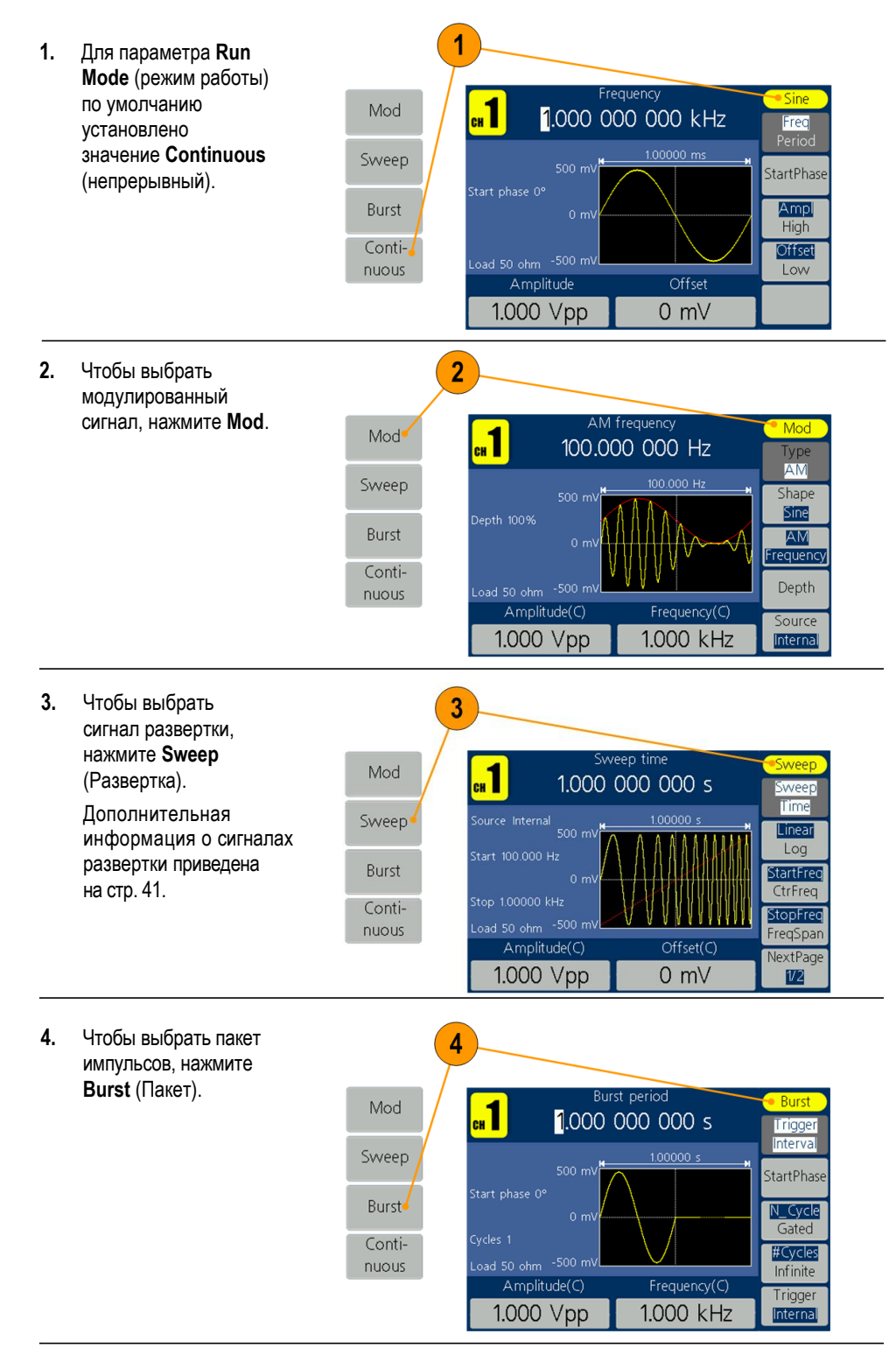

### Настройка параметров сигналов

При включении прибора выходной сигнал по умолчанию имеет форму синусоиды с частотой 1 МГц и амплитудой 1 В<sub>размах</sub>. На следующем примере показано, как можно изменить частоту и амплитуду исходного выходного сигнала.

- Чтобы изменить частоту, нажмите Freq/Period (Частота/период). Нажмите еще раз, чтобы выбрать Period (Период). Выбранный параметр будет выделен на белом фоне. Используйте ручку общего назначения, чтобы установить значение частоты напрямую, и кнопки направления ◀ / ►, чтобы переместить курсор.
- Или нажмите цифровую кнопку на панели, и появится окно ввода. Введите значение частоты и выберите правильные единицы. Используйте кнопку ◀ BKSP на панели, чтобы удалить символ, если возникнут ошибки ввода.
- Для отмены процедуры возврата нажмите кнопку Cancel (Отмена).

Примечание. Измените значения период, начальная фаза, ампл., высокое, смещение и низкое одинаковым образом.

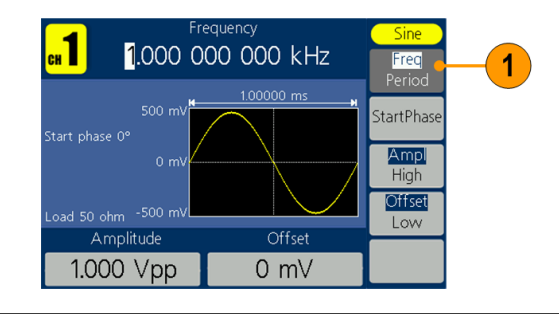

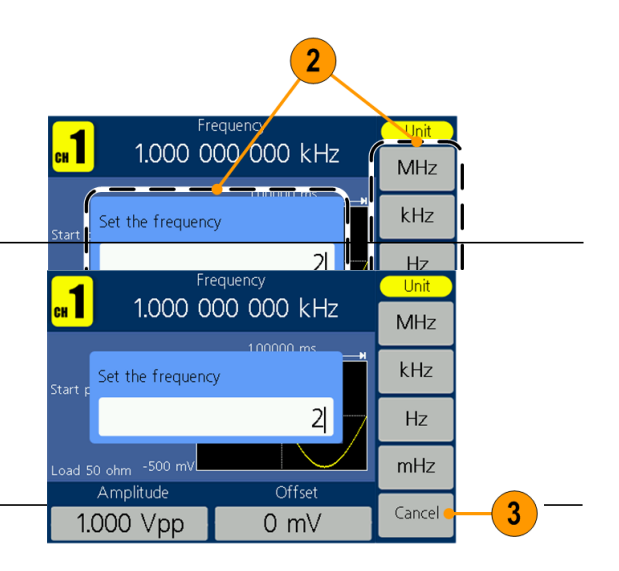

## Преобразовани е единиц

В следующей таблице преобразования показана взаимосвязь между Вразмах и Вср.кв.зн. в случае синусоидальной волны.

| Вразмах       | Вср.кв.зн.       | дБм        |  |
|---------------|------------------|------------|--|
| 10,00 Вразмах | 3,54 Вср.кв.зн.  | +23,98 дБм |  |
| 2,828 Вразмах | 1,00 Вср.кв.зн.  | +13,01 дБм |  |
| 2,000 Вразмах | 707 мВср.кв.зн.  | +10,00 дБм |  |
| 1,414 Вразмах | 500 мВср.кв.зн.  | +6,99 дБм  |  |
| 632 мВразмах  | 224 мВср.кв.зн.  | 0,00 дБм   |  |
| 283 мВразмах  | 100 мВср.кв.зн.  | -6,99 дБм  |  |
| 200 мВразмах  | 70,7 мВср.кв.зн. | -10,00 дБм |  |
| 10,0 мВразмах | 3,54 мВср.кв.зн. | -36,02 дБм |  |

| Выбор канала                                            | 1. | Кнопка <b>Ch1/2</b><br>на передней<br>панели позволяет<br>контролировать<br>дисплей. Можно<br>переключаться между<br>двумя каналами.                                     | Ch1/2 1<br>Both<br>Mod        |
|---------------------------------------------------------|----|----------------------------------------------------------------------------------------------------|-------------------------------|
| Включение/<br>выключение<br>выходного<br>сигнала канала | 1. | Чтобы включить<br>выход сигнала по<br>каналу 1, нажмите<br>желтую кнопку<br>On/Off (Вкл./Выкл.)<br>на передней панели.                                                   | 1 On/Off<br>Out1 Out2<br>Out2 |
|                                                         | 2. | Чтобы включить выход<br>сигнала по каналу 2,<br>нажмите синюю кнопку<br><b>On/Off</b> (Вкл./Выкл.) на<br>передней панели.                                                | 50Ω = 50Ω                     |
|                                                         |    | Светодиод включается,<br>когда соответствующая<br>кнопка канала находится<br>во включенном состоянии.                                                                    |                               |
|                                                         |    | Настройте сигнал<br>с отключенными выходами.<br>Это позволяет свести<br>к минимуму вероятность<br>того, что неправильный<br>сигнал попадет на<br>проверяемое устройство. |                               |
| Показать<br>оба канала                                  | 1. | Нажмите кнопку <b>Both</b><br>(Оба) на передней<br>панели, чтобы<br>показать параметры<br>обоих каналов.                                                                 | Ch1/2<br>Both 1<br>Mod        |
|                                                         | 2. | Нажмите на кнопку <b>Ch1/2</b><br>на передней панели,<br>чтобы переключить<br>редактируемый канал.                                                                       | Ch1/2 2<br>Both<br>Mod        |

3. Нажмите на кнопки сигнала, чтобы выбрать сигнал текущего канала. 4. Нажмите на экранную кнопку, чтобы выбрать соответствующий параметр. Нажмите на нее снова, чтобы переключить текущий параметр, такой как частота/период. Поверните ручку общего назначения, чтобы изменить положение курсора. Нажимайте на кнопки направления ◀ / ►, чтобы сдвинуть курсор. (Цифровая клавиатура не может быть использована для ввода данных.)

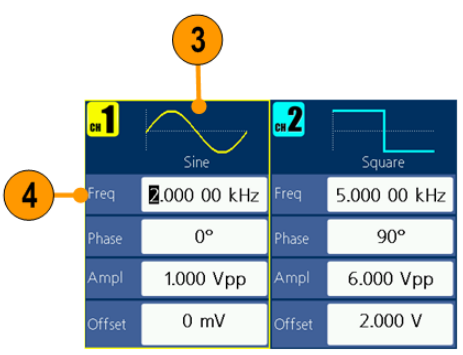
# Задняя панель

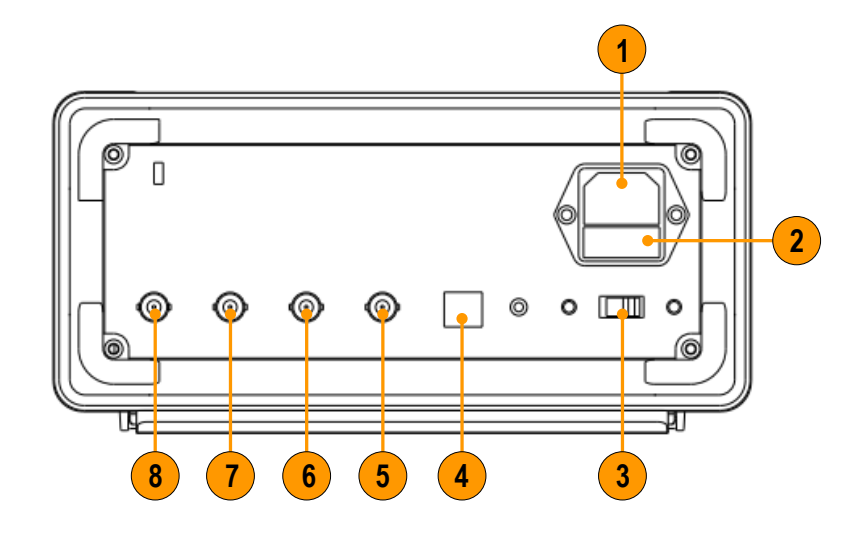

На рисунке ниже показаны разъемы задней панели прибора.

| Поз. | Описание                                                                                                    |                              |  |
|------|----------------------------------------------------------------------------------------------------|------------------------------|--|
| 1    | Вход питания: это то место, где подключается соответствующий<br>шнур питания для подачи питания к прибору.                                                    |                              |  |
| 2    | Предохранитель: Используйте предохранитель согласно шкале напряжения.<br>Номинал сменного предохранителя:                                                     |                              |  |
|      | Напряжение                                                                                                    | Плавкий предохранитель       |  |
|      | 100 - 120 B<br>220 - 240 B                                                                                                    | 250 B, F1AL<br>250 B, F0.5AL |  |
| 3    | Селектор напряжения питания: Переключение между 110 В / 220 В.                                                                                                |                              |  |
| 4    | Разъем USB (тип B): он может использоваться для подключения USB-контроллера типа B.                                                                           |                              |  |
| 5    | <b>Разъем Ext Mod In</b> : это коаксиальный разъем BNC для входа<br>внешнего сигнала модуляции. Он может использоваться для ввода<br>модулированных сигналов. |                              |  |
| 6    | Разъем Fsk/Ext Trig In: это коаксиальный разъем BNC для<br>входа FSK/ASK/PSK/внешнего триггера/пакетного сигнала.                                             |                              |  |
| 7    | Разъем Ref Clk/Counter In: это коаксиальный разъем BNC<br>для входа внешнего сигнала тактовой частоты или счетчика.                                           |                              |  |
| 8    | Разъем Ref Clk Out: это коаксиальный разъем BNC для выхода<br>внешнего сигнала тактовой частоты.                                                              |                              |  |
|      |                                                                                                    |                              |  |

# Основные операции

# Краткое учебное пособие: выбор формы сигнала и регулировка параметров

Начинающий пользователь может выполнить описанные здесь действия, чтобы познакомиться с тем, как выбрать сигнал и отрегулировать его параметры.

- 1. Нажмите кнопку питания, чтобы включить прибор.
- Соедините выход канала на приборе с входом осциллографа при помощи кабеля BNC.
- 3. Выберите сигнал.
- 4. Включите выход сигнала.
- 5. Наблюдайте за сигналом, отображаемым на экране осциллографа.
- **6.** Чтобы выбрать параметр сигнала, воспользуйтесь экранными кнопками на передней панели прибора.
- Выберите Frequency (Частота) в качестве параметра, который необходимо изменить.
- 8. С помощью цифровых клавиш измените значение частоты.
- 9. Измените параметры сигнала, используя универсальную ручку и клавиши со стрелками.

# Краткое учебное пособие: генерирование синусоидального сигнала

Начинающий пользователь может выполнить описанные здесь действия, чтобы познакомиться с тем, как генерировать непрерывный сигнал синусоидальной формы.

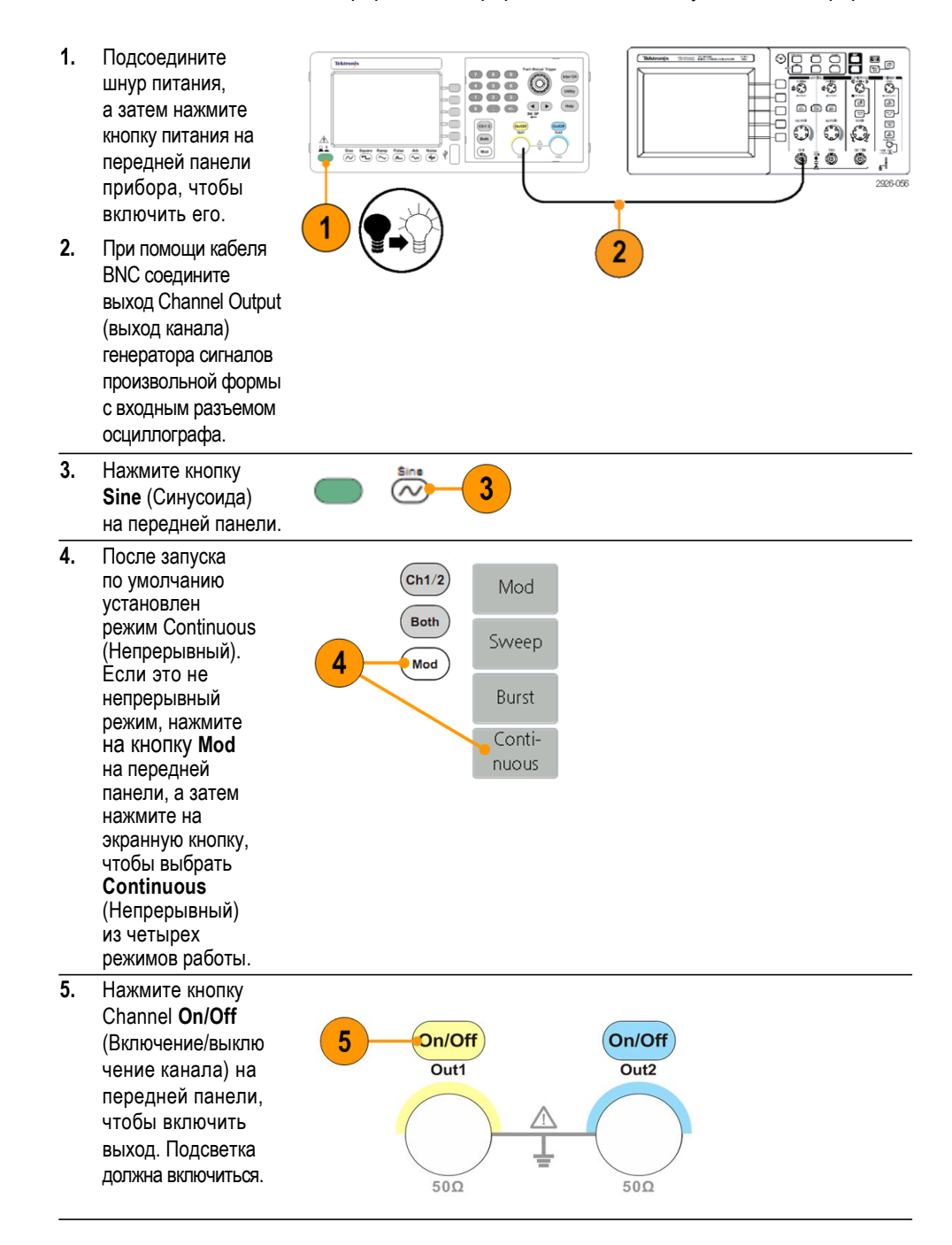

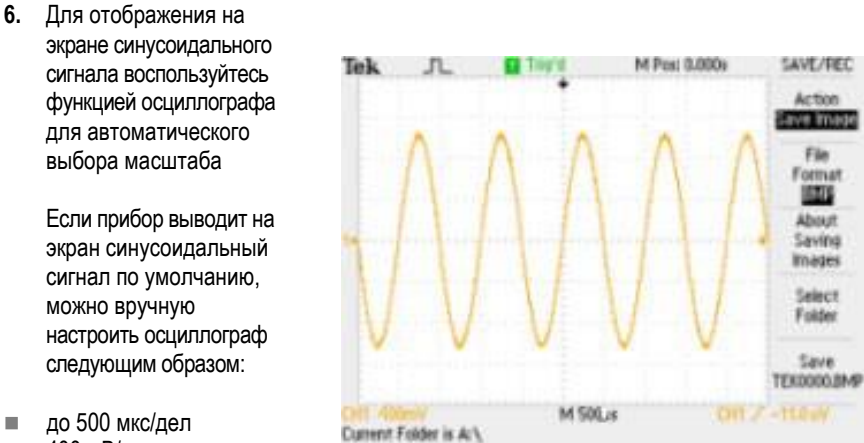

400 мВ/дел

# Краткое учебное пособие: справочная система прибора

Когда требуется помощь, справочная система прибора позволяет получать доступ к информации об отдельных пунктах меню и функциях прибора. Получить доступ и перемещаться по справочной системе можно при помощи экранных кнопок и регуляторов, а также следуя экранным подсказкам по мере их появления.

## Доступ к справочной системе прибора

Для получения доступа к справочной системе прибора выполните описанные ниже действия.

- Для вывода на экран окна справки нажмите на передней панели кнопку Help (Справка).
- Для перемещения курсора между ссылками также используется универсальная ручка.
- Нажмите Select (Выбрать), чтобы открыть раздел, соответствующий выделенной ссылке.
- Нажмите Previous (Назад), чтобы открыть предыдущий раздел.
- 5. Нажмите Next (Дальше), чтобы открыть следующий раздел.
- Чтобы удалить текст справки с экрана и вернуться в графическое окно или окно параметров, нажмите функциональную кнопку Back (Вернуться) или любую кнопку на передней панели.

| 📫 Catalog                                                                 | Help     |
|---------------------------------------------------------------------------|----------|
| 1.To Set Channels<br>2.To Display/Edit Both Channels                      | Previous |
| 3.To Change the Chosen Parameter<br>4.Built-in Waveform/set the DC Output | Next     |
| 5.To Create a New Waveform<br>6.To Generate the Modulated Waveform        | Select   |
| 7.10 Generate Sweep<br>8.To Generate Burst<br>9.To use the Counter        |          |
| 10.To Edit the File Name                                                  | Back     |

- Способы доступа к справочной системе прибора и перемещения по нейи перемещения по ней
- Нажмите на кнопку Help (Справка), чтобы показать информацию (раздел) о функциях.
- Чтобы переходить от страницы к странице в пределах отображаемого раздела, вращайте универсальную ручку или нажмите Previous (Назад) и Next (Дальше).
- Поверните универсальную ручку, чтобы выделить раздел справки в указателе.
- Нажмите Select (Выбрать), чтобы открыть раздел на странице указателя.
- Нажмите кнопку Utility (Сервис), выберите пункт System (Система), а затем Language (Язык), чтобы выбрать язык, на котором будут отображаться разделы справки, экранные меню и сообщения.

# Генерирование импульсного сигнала

 Для вывода на экран окна импульсного сигнала нажмите на передней панели кнопку Pulse (Импульс).

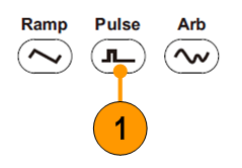

Примечание. Все последующие параметры могут устанавливаться при помощи цифровой клавиатуры или универсальной ручки.

 Нажмите Width/DutyCyc (Ширина/ рабочий цикл) и отрегулируйте параметр. Отрегулируйте другие параметры таким же образом.

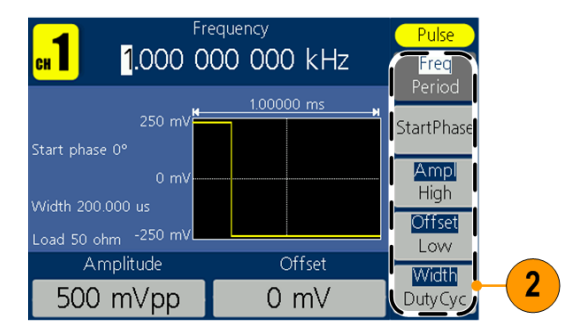

# Создание встроенного сигнала

Прибор может выдавать на выходе встроенный сигнал, который сохраняется во внутренней памяти.

Nevv

File

browse

Built-in

Δ

 Нажмите на передней панели кнопку Arb(Произвольная).

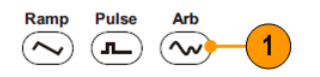

- Отрегулируйте параметры произвольных сигналов в соответствии с разделом Как создать синусоидальный сигнал (см. стр. 29).
- 3. Нажмите кнопку Others (Другие).
- Нажмите Built-in (Встроенный). Появится меню встроенного сигнала.

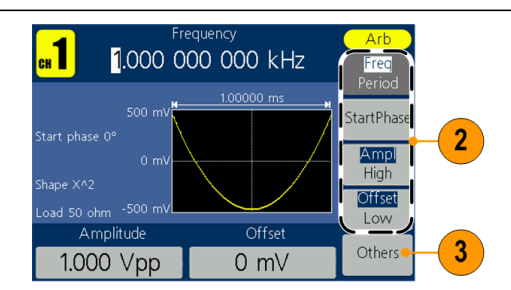

5. Нажмите Common (Общий), 5 Maths (Математический), Window (Окно) или Others (Другие), чтобы открыть Common подробный список Maths встроенных сигналов. Вы можете просматривать Window различные сигналы, Others сохраненные во Back внутренней памяти. Для прокрутки файлов используйте универсальную ручку, которая находится на передней панели, а затем нажмите кнопку Select (Выбор). Или нажмите кнопку Cancel (Отмена), чтобы отменить действие.

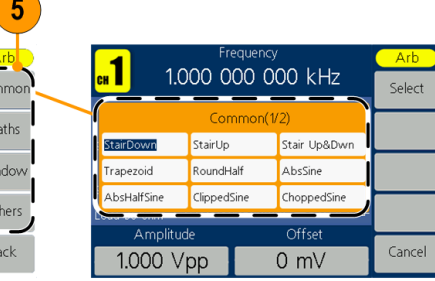

#### Встроенные сигналы

| Имя            | Объяснение                             |
|----------------|----------------------------------------|
| Общий          |                                        |
| StairDown      | Понижающийся сигнал                    |
| StairUp        | Повышающийся сигнал                    |
| Stair Up&Dwn   | Повышающийся и понижающийся сигнал     |
| Trapezoid      | Трапециевидный сигнал                  |
| RoundHalf      | Полукруглый сигнал                     |
| AbsSine        | Абсолютное значение синусоиды          |
| AbsHalfSine    | Абсолютное значение половины синусоиды |
| ClippedSine    | Поперечный разрез синусоиды            |
| ChoppedSine    | Вертикальный разрез синусоиды          |
| NegRamp        | Отрицательная пила                     |
| OscDecay       | Кривая затухания колебаний             |
| OscRise        | Кривая усиления колебаний              |
| CodedPulse     | Кодированный импульс                   |
| PosPulse       | Положительный импульс                  |
| NegPulse       | Отрицательный импульс                  |
|                |                                        |
| Имя            | Объяснение                             |
| Математические |                                        |
| ExpRise        | Функция экспоненциального роста        |
| ExpDecay       | Функция экспоненциального падения      |
| Sinc           | Функция кардинального синуса           |
| Tan            | Тангенс                                |
| Cotan          | Котангенс                              |
| SquareRoot     | Квадратный корень                      |
| X^2            | Квадратная функция                     |
| HaverSine      | Функция гаверсинуса                    |
| Lorentz        | Функция Лоренца                        |
| Ln(x)          | Функция натурального логарифма         |
| X^3            | Кубическая функция                     |
| CauchyDistr    | Распределение Коши                     |
| BesselJ        | Бесселева функция                      |
| BesselY        | Бесселева функция                      |
| ErrorFunc      | Интеграл вероятности                   |
| Airy           | Функция Эйри                           |
| Окна           |                                        |
| Rectangle      | Прямоугольное окно                     |
| Gauss          | Распределение Гаусса                   |
| Хэмминг        | Hamming (Хемминг), окно                |
| Hanning        | Окно Хеннинга                          |
| Bartlett       | Окно Бартлетта                         |
| Blackman       | Окно Блэкмана                          |
| Laylight       | Окно Лэйлайта                          |
| Triangle       | Треугольное окно (окно Фейера)         |
| Другие         | -                                      |
| DC             | Сигнал постоянного тока                |
| Heart          | Гактовый сигнал                        |
| Round          | Круглый сигнал                         |
| Chirp          | Линеиный НМ-импульс                    |
| Rhombus        | Ромбовидный сигнал                     |
| Cardiac        | Сердечный сигнал                       |

# Создание/сохранение заданных пользователем сигналов

Вы можете создать заданный пользователем сигнал и сохранить его во внутренней памяти или на внешнем устройстве памяти USB.

Ramp

Pulse

- 1. Нажмите кнопку Arb (Произвольн.).
- 2. Нажмите кнопку Others (Другие).
- Нажмите кнопку New (Новый), чтобы открыть меню редактирования сигнала произвольной формы.

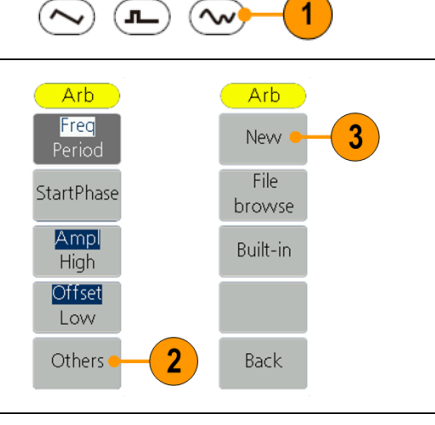

Arb

- Нажмите кнопку Points (Точки), чтобы задать количество точек сигнала для редактирования. Используйте ручку общего назначения для настройки параметров напрямую или воспользуйтесь цифровой клавиатурой, чтобы настроить, а затем выберите нужные единицы. Х1, Х1000.
- Нажмите Interpl, чтобы On (Включить)/ Off (Выключить) интерполяцию. On (Вкл.) означает, что точки будут связаны по кратчайшему расстоянию; Off (Выкл.) означает, что напряжение между двумя последовательными точками не изменится и сигнал выглядит повышающийся.
- Нажмите Edit Points (Изменить точки), чтобы открыть подменю изменения точек.

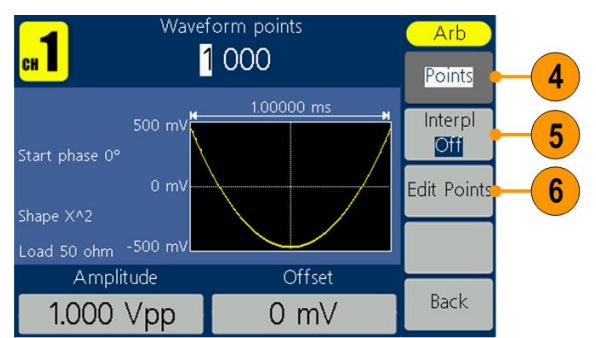

- Нажмите кнопку Point (Точка), чтобы задать количество точек для редактирования.
- Нажмите кнопку Voltage (Напряжение), чтобы установить напряжение точки. Повторите шаги 7 и 8, чтобы установить напряжение
- Нажмите кнопку Write (Запись), чтобы открыть файловый системный интерфейс.
- Чтобы сохранить сигнал во внутренней памяти, выберите INTER и нажмите кнопку Ввод. Используйте универсальную ручку на передней панели, чтобы выбрать файл с USER0 по USER255. Нажмите кнопку Save (Сохранить).

#### Примечание.

Размер файла отображается справа. ОВ указывает, что файл пуст.

При создании нового сигнала данные сигнала находятся в памяти редактирования. Если их не сохранить, данные все еще остаются в памяти редактирования. Эти данные могут быть изменены или сброшены после создания нового сигнала или получения соответствующей команды. Данные будут потеряны при выключении питания.

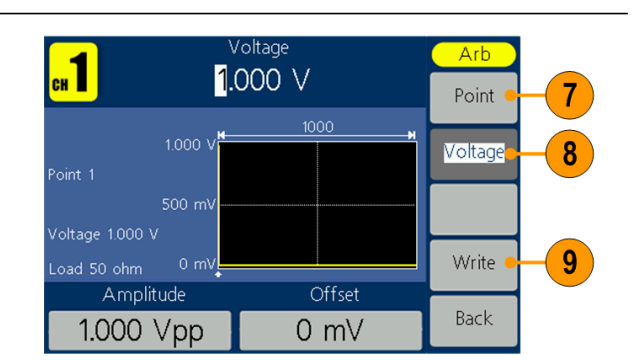

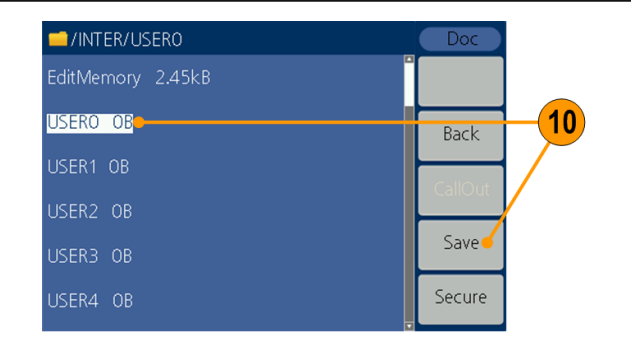

 Чтобы сохранить сигнал в память USB, сначала вставьте устройство памяти USB в порт на передней панели.

> Используйте ручку общего назначения, чтобы выбрать USBDEVICE, а затем нажмите кнопку Ввод.

Прибор покажет каталог папок и файлов на устройстве памяти USB. Можно выбрать папку или файл с помощью ручки для прокрутки списка вверх и вниз.

Чтобы открыть текущую папку, нажмите кнопку **Ввод**. Чтобы вернуться в вышестоящий каталог, нажмите кнопку **Back** (Вернуться). Нажмите **SaveAs** (Сохранить как); сигнал будет сохранен в текущем каталоге.

Появится клавиатура для ввода. С помощью регулятора общего назначения выберите символы. Нажмите кнопку ABC/abc, чтобы переключаться между прописными и строчными буквами. Нажмите кнопку Select (Выбрать), чтобы выбрать соответствующий символ. Нажмите кнопку Delete (Удалить), чтобы удалить последний символ. Нажмите кнопку DONE (ГОТОВО), чтобы сохранить сигнал как файл с расширением .tfw. Нажмите кнопку Cancel (Отмена), чтобы отменить текущую операцию.

Примечание. Имена файлов могут иметь до 20 символов в длину.

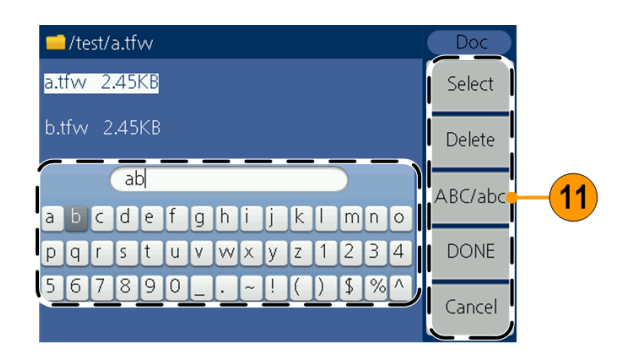

## Вызов заданных пользователем сигналов

Вы можете вызвать заданный пользователем сигнал, который хранится во внутренней памяти или памяти USB.

- 1. Нажмите кнопку Arb (Произвольн.) на панели.
- 2. Нажмите кнопку Arb Arb Others (Другие). Freq Nevv File 3 StartPhase 3. Нажмите кнопку browse File browse (Просмотр Ampl Built-in файла), чтобы открыть High файловую систему. Offset Low Others | 2 Back
- Чтобы вызвать сигнал из внутренней памяти, выберите INTER (ВНУТР.) и нажмите кнопку Ввод.

Используйте

универсальную ручку на передней панели, чтобы выбрать файл из памяти редактирования с User 0 по User 255.

Нажмите кнопку **CallOut** (Позиция). Если появится сообщение «File read successful» (Файл прочитан успешно), вернитесь к интерфейсу сигнала и просмотрите сигнал.

Примечание. Размер файла отображается справа. 0В указывает, что файл пуст.

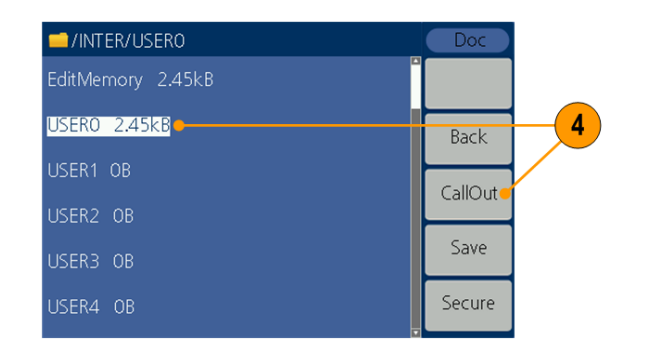

5. Чтобы вызвать сигнал из памяти USB, воспользуйтесь универсальной ручкой, чтобы выбрать **USBDEVICE** (УСТРОЙСТВО USB), и нажмите кнопку Ввод. Прибор покажет каталог папок и файлов на устройстве памяти USB. Выберите папку или файл с помощью ручки. Выберите файл с расширением .tfw, а затем нажмите кнопку CallOut (Позиция). Если появится сообщение «File read successful» (Файл прочитан успешно), вернитесь к интерфейсу сигнала и просмотрите сигнал. Чтобы вернуться в вышестоящий каталог, нажмите кнопку Васк (Вернуться).

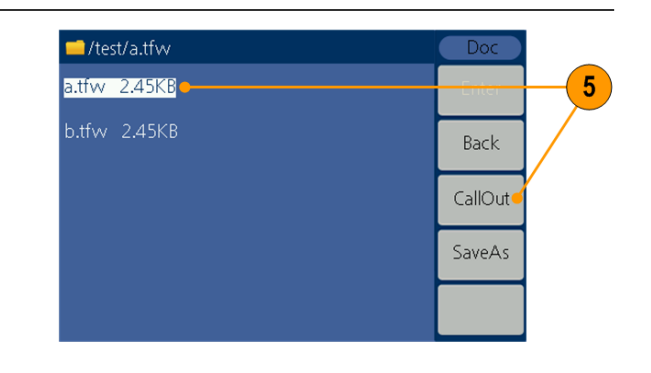

#### Формирование шума 1. Нажмите на кнопку сигнала п. $\sim \sim$ $\mathcal{N}$ Noise (Шум) на передней панели.

2. Используйте ручку общего назначения или цифровую клавиатуру для регулировки амплитуды, верхнего значения, смещения и нижнего значения.

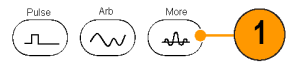

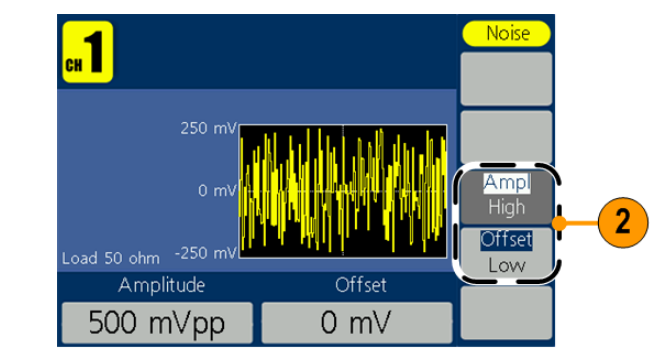

Примечание. К сигналу шума не применима модуляция, развертка или пакет.

# Генерирование сигнала постоянного тока

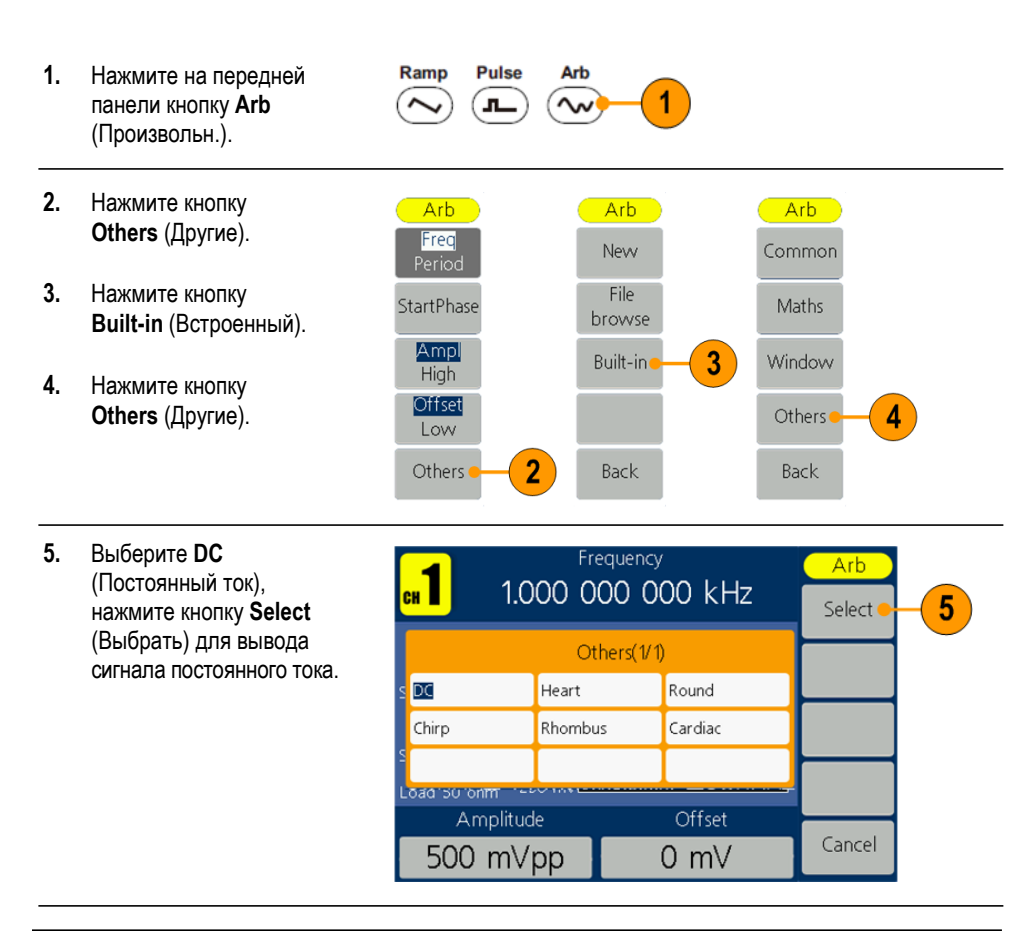

Примечание. К сигналу постоянного тока не применима модуляция, развертка или пакет.

## Развертка сигнала

Функция Sweep (развертка) генерирует выходной сигнал, частота которого изменяется по линейному или логарифмическому закону.

- Начальная частота
- Конечная частота
- Время развертки
- Центральная частота
- Частотный диапазон

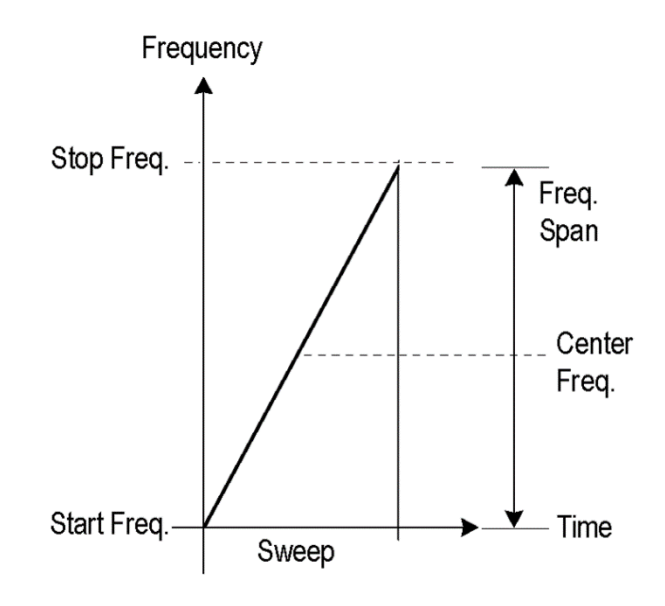

Чтобы задать параметры развертки, выполните следующие действия.

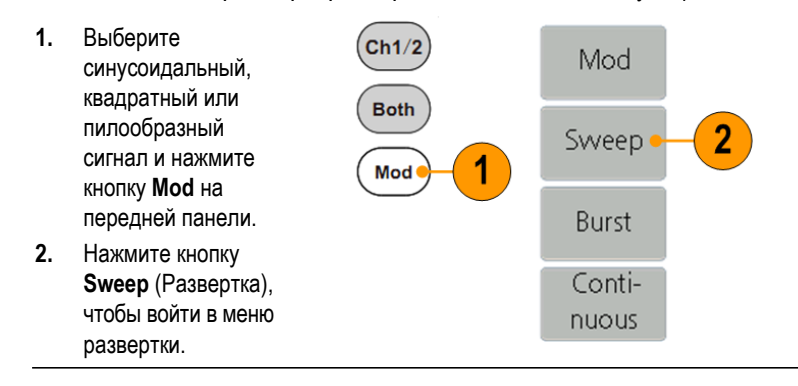

- Нажмите кнопку Sweep Time (Время развертки), чтобы задать время между начальной и конечной частотой.
- Нажмите кнопку Linear/Log (Линейная/ регистрация), чтобы выбрать тип развертки.
- Нажмите кнопку StartFreq/CtrFreq (Начальная частота/управляющая частота). Используйте ручку общего назначения или цифровую клавиатуру, чтобы задать начальную или центральную частоту.
- Нажмите кнопку StopFreq/FreqSpan (Конечная частота/ частотный диапазон). Используйте ручку общего назначения или цифровую клавиатуру, чтобы задать конечную частоту и частотный диапазон.
- Нажмите кнопку NextPage (След. стр.), чтобы открыть следующее подменю.

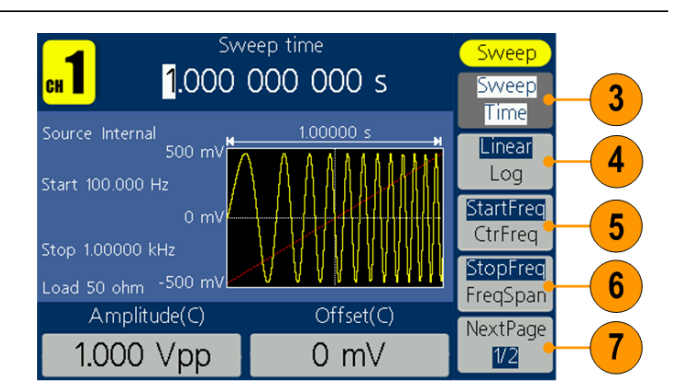

 Нажмите кнопку Trigger (Запуск), чтобы выбрать внутренний, внешний или ручной источник.

> External (Внешний) указывает на ввод с интерфейса Fsk/Ext Trig In. Нажмите кнопку Slope (Наклон), чтобы переключить между положительным и отрицательным.

Manual (Ручной) устанавливает начало развертки при нажатии ручки общего назначения.

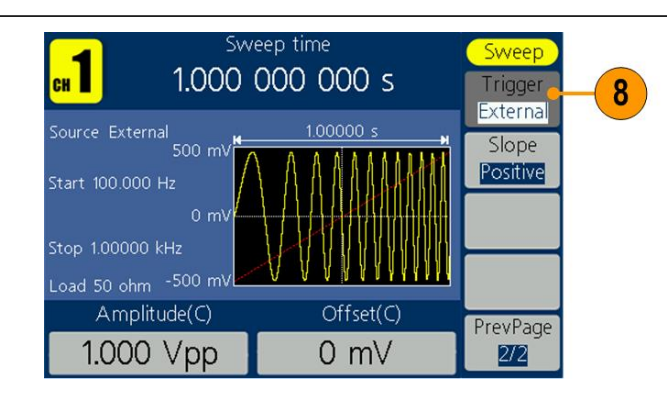

Примечание. Все параметры можно регулировать с помощью ручки общего назначения или клавиатуры

#### Факты о частоте развертки

- Если начальная частота меньше конечной частоты, то прибор выполняет развертку от низкой частоты до высокой.
- Если начальная частота выше конечной частоты, то прибор выполняет развертку от высокой частоты до низкой частоты.
- Сразу после выбора пункта меню для развертки выполняется развертка частоты от начальной частоты развертки до конечной частоты.

# Модулирование сигнала

#### Вывод сигнала АМ

- Выберите форму сигнала, затем нажмите на передней панели кнопку Mod (Модуляция).
  В этом примере в качестве формы выходного сигнала (формы сигнала несущей) используется синусоидальная форма.
- Нажмите кнопку Mod. (Модуляция).

Примечание. Вы можете выбрать только синус, квадрат, пилу или произвольный сигнал в качестве сигнала несущей.

 Нажмите кнопку Туре (Тип), чтобы открыть меню выбора модуляции. В качестве типа модуляции выберите АМ.

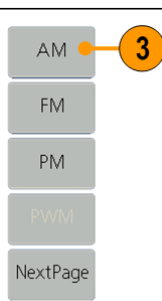

- Нажмите кнопку Source (Источник), чтобы выбрать Internal (Внутренний) или External (Внешний). Если выбран источник External (Внешний), используйте разъем Ext Mod In на задней панели для подачи внешнего сигнала; настройка AM закончена. Если выбран Internal (Внутренний), выполните следующие действия.
- Нажмите Shape (Форма), чтобы выбрать из синусоиды, квадрата, пилы или произвольной формы сигнала модуляции.

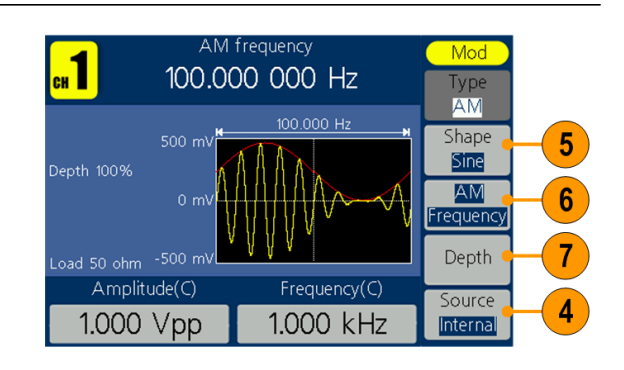

Ch1/2

Both

Mod

 $\sim$ 

Mod

Sweep

Burst

Conti-

nuous

2

6. Нажмите AM Frequency (Частота АМ), чтобы задать частоту АМ. Диапазон от 2 мГц до 20 кГц (только внутренний источник). 7. Нажмите кнопку Depth (Глубина), воспользуйтесь ручкой общего назначения, чтобы настроить глубину, или используйте цифровую клавиатуру, а затем выберите в качестве единиц %. Диапазон составляет от 0% до 100%.

## Вывод сигнала FM

- Выберите форму сигнала, затем нажмите на передней панели кнопку Mod (Модуляция).
  В этом примере в качестве формы выходного сигнала (формы сигнала несущей) используется синусоидальная форма.
- Нажмите кнопку Mod (Модуляция).

#### Примечание. Вы

можете выбрать только синус, квадрат, пилу или произвольный сигнал в качестве сигнала несущей.

 Нажмите кнопку Туре (Тип), чтобы открыть меню выбора модуляции. В качестве типа модуляции выберите FM.

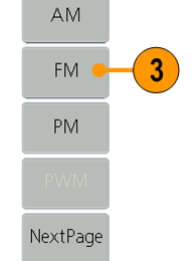

- Нажмите кнопку Source (Источник), чтобы выбрать Internal (Внутренний) или External (Внешний). Если выбран источник External (Внешний), используйте разъем Ext Mod In на задней панели для подачи внешнего сигнала; настройка FM закончена. Если выбран Internal (Внутренний), выполните следующие действия.
- Нажмите Shape (Форма), чтобы выбрать из синусоиды, квадрата, пилы или произвольной формы сигнала модуляции.
- Нажмите Frequency (Частота FM), чтобы задать частоту FM. Диапазон от 2 мГц до 20 кГц (только внутренний источник).

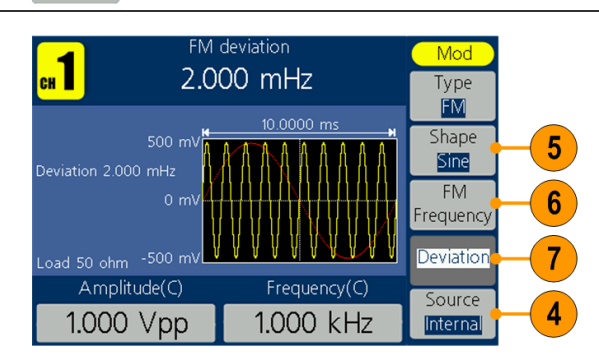

Ch1/2

Both

Mod

Mod

Sweep

Burst

Conti-

nuous

2

#### 7. Нажмите

кнопку **Deviation** (Отклонение), воспользуйтесь ручкой общего назначения, чтобы настроить отклонение, или используйте цифровую клавиатуру, а затем выберите единицы.

#### Примечание. Сумма

отклонения и частоты несущей должна быть меньше или равна сумме верхнего предела несущей частоты и 1 кГц. Для внешнего источника отклонение регулируется электрическим уровнем на интерфейсе входа модуляции. +5 В добавляет выбранное отклонение, а -5 В отнимает выбранное отклонение

## Выход сигнала РМ

- Выберите форму сигнала, затем нажмите на передней панели кнопку Mod (Модуляция).
  В этом примере в качестве формы выходного сигнала (формы сигнала несущей) используется синусоидальная форма.
  Нажмите кнопку
  - **Mod** (Модуляция).

# Примечание. Вы

можете выбрать только синус, квадрат, пилу или произвольный сигнал в качестве сигнала несущей.

 Нажмите кнопку Туре (Тип), чтобы открыть меню выбора модуляции. В качестве типа модуляции выберите РМ.

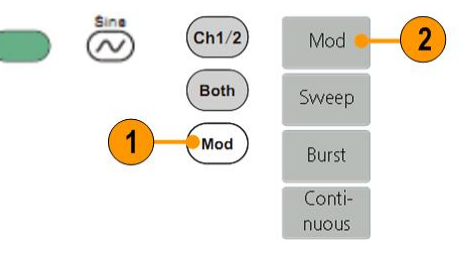

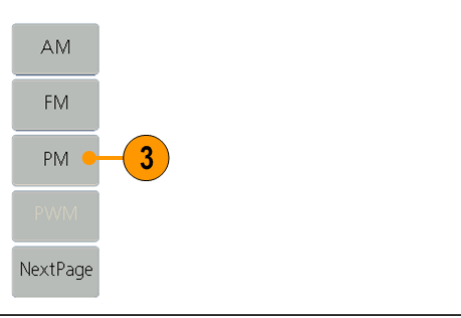

 Нажмите кнопку Source (Источник), чтобы выбрать Internal (Внутренний) или External (Внешний). Если выбран источник External (Внешний), используйте разъем Ext Mod In на задней панели для подачи внешнего сигнала; настройка FM закончена. Если выбран Internal (Внутренний), выполните следующие действия.

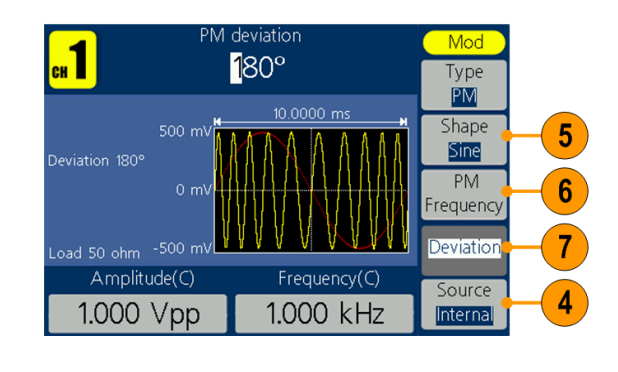

 Нажмите
Shape (Форма), чтобы выбрать из СИНУСОИДЫ, квадрата, пилы или произвольной формы сигнала модуляции.  Нажмите РМ Frequency (Частота РМ), чтобы задать частоту РМ. Диапазон от 2 мГц до 20 кГц (только внутренний источник).
Нажмите кнопку Deviation (Отклонение), воспользуйтесь ручкой

общего назначения, чтобы настроить отклонение, или используйте цифровую клавиатуру, а затем выберите единицы. Обстоятельства и формулы записи модулированных сигналов

- В качестве источника можно выбрать внутренний или внешний сигнал.
- Форму модуляции можно выбрать из внутренней или USB-памяти.
- Вы можете выбрать только синус, квадрат, пилу или произвольный сигнал в качестве сигнала несущей.
- Ниже приведены выражения для амплитуды выходного сигнала при различных видах модуляции: АМ, FM и PM (в этом примере синусоидальный сигнал используется и для несущей, и для модулирующего воздействия):

АМ: Выход (Вразмах) = 
$$\frac{A}{2} \left( 1 + \frac{M}{100} \sin \left( 2\pi f m t \right) \right) \sin \left( 2\pi f c t \right)$$

FM: Выход (Вразмах) =  $A \sin (2\pi (fc + D \sin (2\pi fmt)) t)$ 

РМ: Выход (В<sub>размах</sub>) =  $A \sin \left(2\pi f c t + 2\pi \frac{P}{360} \sin \left(2\pi f m t\right)\right)$ 

| Амплитуда несущей    | А[Вразмах] |  |
|----------------------|------------|--|
| Частота несущей      | fc [Гц]    |  |
| Частота модуляции    | fm [Гц]    |  |
| Время                | t [c]      |  |
| Глубина модуляции АМ | M [%]      |  |
| Отклонение FM        | D [Гц]     |  |
| Отклонение РМ        | Р [градус] |  |

 В следующей таблице показано соотношение между глубиной модуляции и максимальной амплитудой для амплитудной модуляции (выбран внутренний источник модуляции):

| Глубина | Максимальная амплитуда |
|---------|------------------------|
| 100%    | А (Вразмах)            |
| 50%     | А (Вразмах) * 0,75     |
| 0%      | А (Вразмах) * 0,50     |

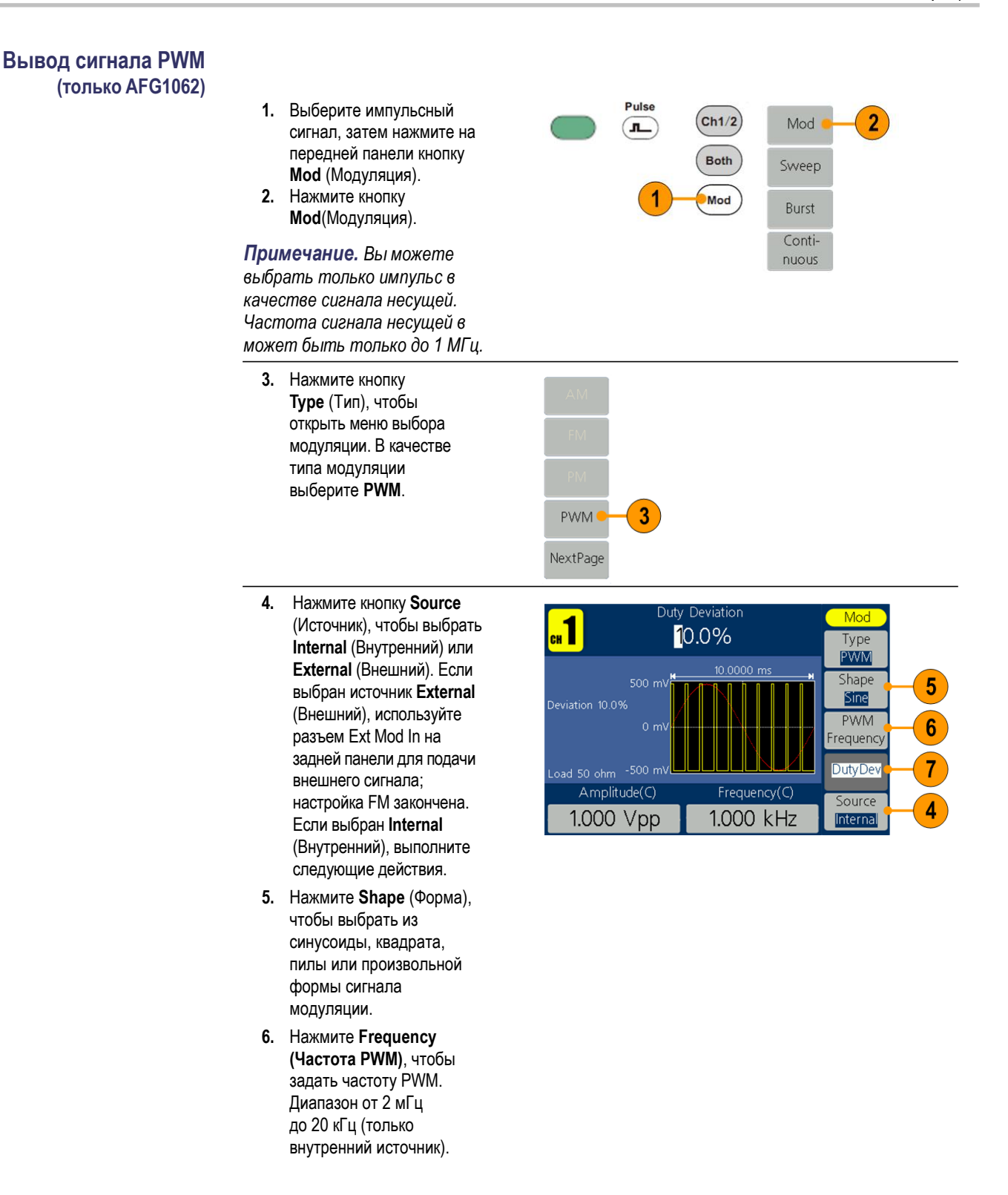

7. Нажмите кнопку DutyDev (Отклонение при работе), воспользуйтесь ручкой общего назначения, чтобы настроить отклонение при работе, или используйте цифровую клавиатуру, а затем выберите единицы. Отклонение рабочего цикла представляет собой вариацию (в %) модулированного сигнала рабочего цикла по отношению к первоначальному импульсу рабочего цикла.

#### Вывод сигнала FSK

Модуляция частотной манипуляции представляет собой смещение частоты выходного сигнала между двумя частотами: несущей частотой и скачком по частоте. Частота, на которой выходные частоты отключаются друг от друга, определяется внутренним генератором частоты или уровнем сигнала напряжения, который подается на разъем Fsk/Ext Trig In на задней панели.

- 1. Выберите форму сигнала, затем нажмите на передней панели кнопку **Mod** (Модуляция). В этом примере в качестве формы выходного сигнала (формы сигнала несущей) используется синусоидальная форма.
- 2. Нажмите кнопку Mod (Модуляция).

#### Примечание. Вы

можете выбрать только синус, квадрат, пилу или произвольный сигнал в качестве сигнала несущей.

- 3. Нажми (Тип), ч меню в Нажми (След.
- 4. Выбері типа мо

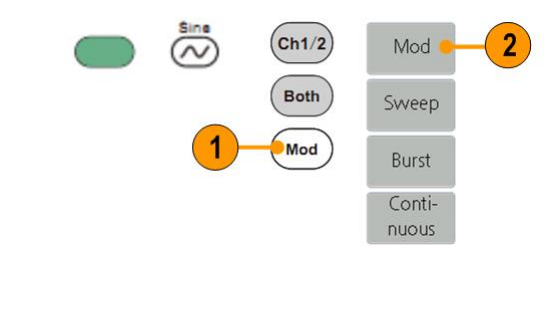

| те кнопку <b>Туре</b><br>нтобы открыть<br>выбора модуляции.<br>те кнопку <b>NextPage</b><br>стр.). | FM<br>PM   | FSK 4<br>ASK<br>PSK |
|----------------------------------------------------------------------------------------------------|------------|---------------------|
| ите <b>FSK</b> в качестве                                                                          | PWM        | Back                |
| одуляции.                                                                                          | NextPage 3 | PrevPage            |

- На экране появится окно настройки параметра FSK. В качестве источника частотной манипуляции выберите Internal (Внутренняя) или External (Внешняя).
- Если выбрать вариант Internal (Внутренняя), можно установить FSK Rate (Скорость частотной манипуляции). Частота, при которой сдвиг выходной частоты между несущей частотой и скачком по частоте называется сдвигом частоты манипуляции.

Если вы выбрали External (Внешняя), нажмите Slope (Наклон), чтобы переключиться между положительным и отрицательным. Внешний источник может подключен к разъему Fsk/Ext Trig In на задней панели. Задайте положительный Slope (Наклон), и генератор будет выводить несущую частоту, когда внешний входной сигнал имеет логический низкий уровень, и скачок по частоте, когда внешний входной сигнал имеет логический высокий уровень. Противоположная ситуация наблюдается, когда задан отрицательный Slope (Наклон).

7. Установите значение Нор Frequency (Псевдослучайная частота). Значение несущей частоты смещается до значения псевдослучайной частоты с выбранной скоростью сдвига частоты манипуляции, а затем возвращается к значению исходной частоты.

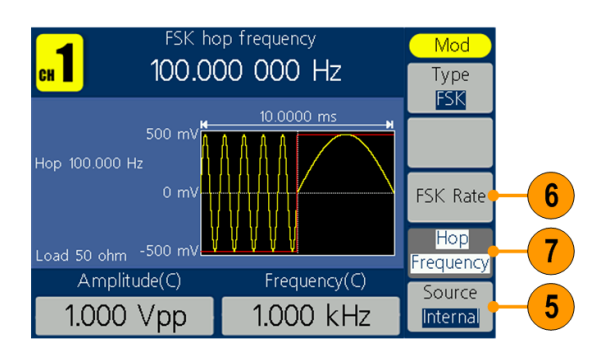

## Вывод сигнала ASK (только AFG1062)

Амплитудная манипуляция является методом модуляции, при котором происходит сдвиг амплитуды выходного сигнала между двумя амплитудами: амплитудой несущей и амплитудой модуляции.

- Выберите форму сигнала, затем нажмите на передней панели кнопку Mod (Модуляция).
  В этом примере в качестве формы выходного сигнала (формы сигнала несущей) используется синусоидальная форма.
- Нажмите кнопку Mod (Модуляция).

#### ПРИМЕЧАНИЕ. Вы можете

выбрать только синус, квадрат, пилу или произвольный сигнал в качестве сигнала несущей.

- Нажмите кнопку Туре (Тип), чтобы открыть меню выбора модуляции. Нажмите кнопку NextPage (След. стр.).
- 4. Выберите ASK в качестве типа модуляции.

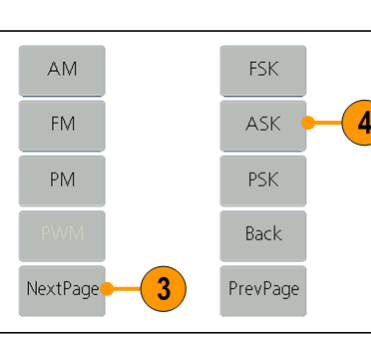

Ch1/2

Both

Mod

Mod

Sweep

Burst

Continuous

- На экране появится окно настройки параметра ASK.
  В качестве источника амплитудной манипуляции выберите Internal (Внутренняя) или External (Внешняя).
- Если выбрать вариант Internal (Внутренняя), можно установить ASK Rate (Скорость амплитудной манипуляции). Скорость, с которой амплитуда выхода смещается между амплитудой несущей и амплитудой модуляции, называется скоростью амплитудной манипуляции.

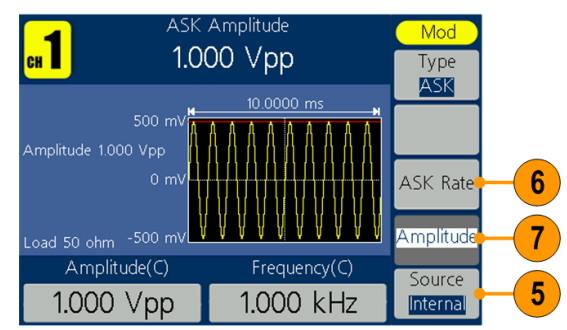

Если вы выбрали External (Внешняя), нажмите Slope (Наклон), чтобы переключиться между положительным и отрицательным. Внешний источник может подключен к разъему Fsk/Ext Trig In на задней панели. Задайте положительный Slope (Наклон), и генератор будет выводить меньшую амплитуду несущей и амплитуду модуляции, когда внешний входной сигнал имеет низкий логический уровень, и большую, когда внешний входной сигнал имеет высокий логический уровень. Противоположная ситуация наблюдается, когда задан отрицательный Slope (Наклон).

 Задайте Amplitude (Амплитуду). Амплитуда сигнала несущей переходит к модулирующей амплитуде с указанной скоростью ASK, а затем возвращается к первоначальной величине.

## Вывод сигнала PSK

(только AFG1062)

Фазовая МАНИПУЛЯЦИЯ является методом модуляции, при котором происходит сдвиг фазы выходного сигнала между двумя фазами: фазой несущей и фазой модуляции.

AM

FM

ΡM

1.000 Vpp

- Выберите форму 1. сигнала, затем нажмите на передней панели кнопку Mod (Модуляция). В этом примере в качестве формы выходного сигнала (формы сигнала несущей) используется синусоидальная форма.
- 2. Нажмите кнопку Mod (Модуляция).

ПРИМЕЧАНИЕ. Вы можете выбрать только синус, квадрат, пилу или произвольный сигнал в качестве сигнала несущей.

- 3. Нажмите кнопку Туре (Тип), чтобы открыть меню выбора модуляции. Нажмите кнопку NextPage (След. стр.).
- Выберите РЅК в качестве 4. типа модуляции.

5.

- На экране появится окно настройки параметра PSK. В качестве источника фазовой манипуляции выберите Internal
- External (Внешняя). Если выбрать вариант 6. Internal (Внутренняя), можно установить PSK Rate (Скорость фазовой манипуляции). Скорость, с которой фаза выхода смещается между фазой несущей и фазой модуляции, называется скоростью фазовой манипуляции.

(Внутренняя) или

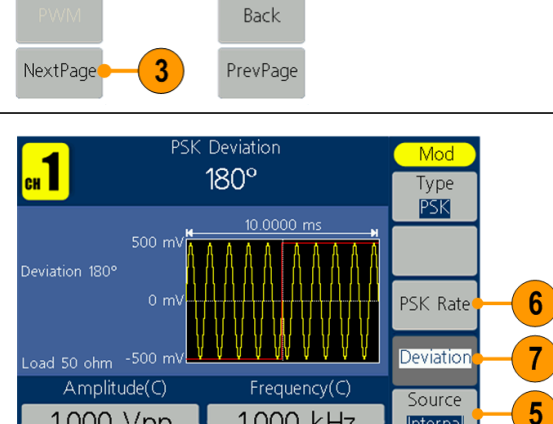

1.000 kHz

Internal

FSK

ASK

PSK

Ch1/2)

Both

Mod

Mod

Sweep

Burst

Conti-

nuous

Если вы выбрали External (Внешняя), нажмите Slope (Наклон), чтобы переключиться между положительным и отрицательным. Внешний источник может подключен к разъему Fsk/Ext Trig In на задней панели. Задайте положительный Slope (Наклон), и генератор будет выводить фазу несущей, когда внешний входной сигнал имеет логический низкий уровень, и модулирующую фазу, когда внешний входной сигнал имеет логический высокий уровень. Противоположная ситуация наблюдается, когда задан отрицательный Slope (Наклон).

 Задать Deviation (Отклонение).
Фаза сигнала несущей смещается на модулирующую фазу с заданной скоростью PSK, а затем возвращается к исходной фазе.

## Генерирование пакета импульсов

Прибор может выдавать на выходе пакет импульсов, используя стандартные сигналы, например синусоидальной, прямоугольной, пилообразной, импульсной или произвольной формы (шум выбрать нельзя). Прибор позволяет использовать следующие два типа пакетного режима:

Пакетный режим с запуском. Выводится указанное количество циклов сигнала, когда прибор получает сигнал запуска с внутреннего, внешнего источника или с кнопки ручного запуска (для ручного запуска может использоваться ручка общего назначения).

**Пакетный режим со стробированием** Прибор выдает непрерывный сигнал, когда извне подается действующий стробирующий сигнал.

## Генерирование синхронизированного пакетного сигнала

- Выберите форму сигнала, затем нажмите на передней панели кнопку Mod (Модуляция). В этом примере в качестве выходного сигнала используется синусоида.
- 2. Нажмите кнопку Burst (Пакет).

Примечание. Вы не можете выбрать сигнал шума в качестве выходного сигнала.

- 3. Нажмите кнопку N\_Cycle/Gated, чтобы выбрать N\_Cycle.
- Нажмите кнопку Trigger (Запуск), чтобы выбрать внутренний, внешний или ручной.

Internal (Внутренний) означает использование внутреннего источника запуска. Нажмите кнопку Trigger Interval (Интервал запуска), чтобы задать интервал запуска.

External (Внешний) означает использование разъема Fsk/Ext Trig In на задней панели для подачи внешнего сигнала запуска. Нажмите кнопку Slope (Наклон), чтобы переключить между положительным и отрицательным.

Manual (Ручной) означает выбор ручного запуска; в пакетном режиме с запуском нажмите ручку общего назначения на передней панели для подачи пакетного сигнала.

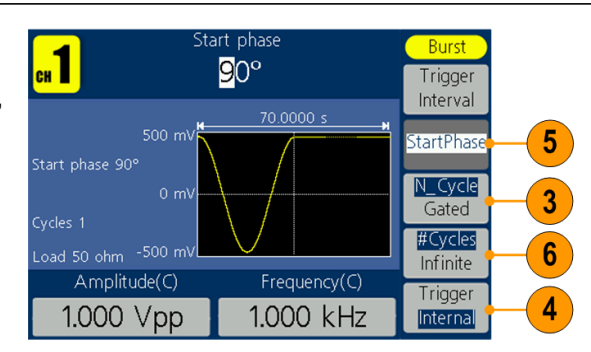

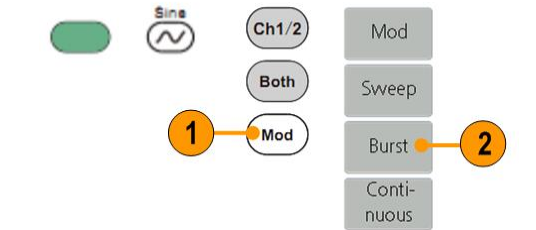

- Нажмите кнопку Start Phase (Фаза пуска), чтобы задать фазу пуска. Фаза пуска определяет начальную фазу, с которой начинается вывод сигнала, и может лежать в диапазоне от -360 до 360. Для сигнала произвольной формы первой точкой сигнала является 0°.
- Нажмите кнопку #Cycles/Infinite (№ циклов/бесконечно), чтобы выбрать #Cycles (№ циклов). Используйте ручку общего назначения или цифровую клавиатуру, чтобы установить количество циклов сигнала (от 1 до 1 000 000) в каждом пакете. Если вы выберите Infinite

(Бесконечно), то непрерывный сигнал будет генерироваться на одном событии запуска и не остановится, пока не произойдет другое событие запуска (нажатие ручки общего назначения на передней панели).

## Генерирование стробированного пакетного сигнала

- Выберите форму сигнала, затем нажмите на передней панели кнопку Mod (Модуляция).
  В этом примере в качестве выходного сигнала используется синусоида.
- 2. Нажмите кнопку Burst (Пакет).

#### ПРИМЕЧАНИЕ. Вы не

можете выбрать сигнал шума в качестве выходного сигнала.

- Нажмите кнопку N\_Cycle/Gated (№ циклов/стробирование), чтобы выбрать Gated (Стробирование).
- 4. Нажмите кнопку Start Phase (Фаза пуска), чтобы задать фазу пуска. Фаза пуска определяет начальную фазу, с которой начинается вывод сигнала, и может лежать в диапазоне от -360 до 360. Для сигнала произвольной формы первой точкой сигнала является 0°.

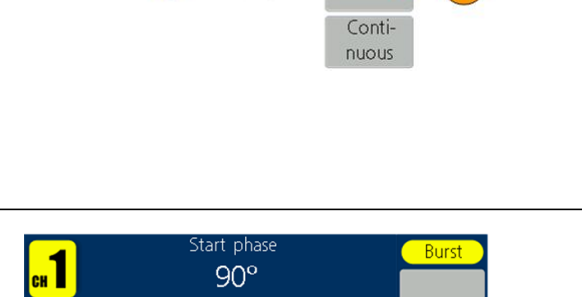

Ch1/2

Both

Mod

Mod

Sweep

Burst

StartPhas

Gated

Polarity

Positive

4

5

1.000 kHz

Amplitude(C)

1.000 Vpp

5. Нажмите кнопку Polarity (Полярность), чтобы установить полярность стробированного пакетного сигнала.

# Копирование настроек канала

Прибор может скопировать параметры с одного канала на другой. Если частота или амплитуда обоих каналов будут заблокированы, при изменении параметра одного из каналов параметр другого канала будет изменен на то же значение.

- Нажмите кнопку Inter CH (Внутр. канал) на панели, чтобы открыть подменю.
- Нажмите кнопку CH2 To\_CH1, чтобы скопировать параметры канала 2 в канал 1.
- Нажмите кнопку CH1 To\_CH2, чтобы скопировать параметры канала 1 в канал 2.
- Нажмите кнопку FreqLock (Блок. частоты), чтобы переключиться между On (Вкл.) и Off (Выкл.). Во включенном состоянии частоту двух каналов можно регулировать одновременно.
- Нажмите кнопку AmpLock, чтобы переключиться между On (Вкл.) и Off (Выкл.). Во включенном состоянии амплитуду двух каналов можно регулировать одновременно.
- Нажмите кнопку Align Phase (Выровнять фазу), чтобы выровнять фазу сигнала дух каналов.

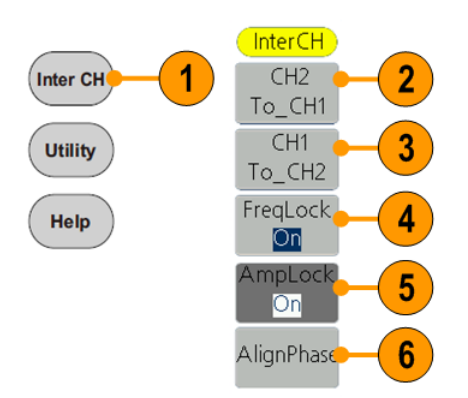
#### USB-память

Разъем USB-памяти, расположенный на передней панели прибора, позволяет выполнять следующие задачи:

- Сохраните заданные пользователем сигналы на запоминающее устройство USB (см. стр. 35, Создание/сохранение заданных пользователем сигналов.) или откройте сигнал с запоминающего устройства USB (см. стр. 38, Вызов заданных пользователем сигналов.).
- Обновите прошивку прибора (см. стр. 11, Обновление прошивки прибора.)

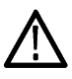

**Осторожно!** При подключении к прибору запоминающего устройства USB на экране отображается соответствующее предупреждение. Не удаляйте USB-накопитель, пока это предупреждение не исчезнет.

Если извлечь USB-накопитель во время отображения этого предупреждения, может произойти повреждение прибора.

# Требования к разъему USB

Этот прибор поддерживает память USB с файловой системой FAT32, где размер блока не должен превышать 4096 байт. Если память USB не работает должным образом, отформатируйте ее в поддерживаемом формате и попробуйте еще раз.

Если кабель USB вставить в разъем для USB-памяти на передней панели, излучение может превысить предельно допустимый уровень. Используйте только соответствующие устройства USB-памяти.

## СЕРВИС, меню

Для вывода на экран меню Utility (Сервис) нажмите на передней панели кнопку Utility (Сервис). Меню Utility (Сервис) позволяет получать доступ к служебным программам, используемых прибором, например, к системным меню и выбору языка.

- Нажмите кнопку Utility (Сервис) на передней панели, чтобы вывести на экран меню Utility (сервис), содержащее следующие пункты.
- 2. Меню Display Setup (Настройки дисплея), см. шаг 6.
- 3. Меню Counter (Счетчик), см. шаг 9.
- 4. Меню Output Setup (Настройка вывода), см. шаг 14.
- Меню System setup (Настройка системы), см. шаг 15.
- Нажмите кнопку Display Setup (Настройки дисплея), чтобы открыть подменю.
- Нажмите кнопку Backlight (Подсветка), воспользуйтесь ручкой общего назначения, чтобы настроить значение на текущем курсоре, и перемещайте курсор кнопками ◄ /►. Вы также можете использовать цифровую клавиатуру, чтобы настроить параметры, а затем выбрать нужные единицы.
- Нажмите кнопку ScrSaver 8. (Экранная заставка), чтобы выбрать On (Вкл.) или Off (Выкл.). Во включенном состоянии вы можете установить время экранной заставки. Воспользуйтесь ручкой общего назначения, чтобы настроить значение на текущем курсоре, и перемещайте курсор кнопками </ > можете использовать цифровую клавиатуру, чтобы настроить параметры, а затем выбрать в качестве единиц минуты. Диапазон времени для экранной заставки составляет от 1 до 999 минут.

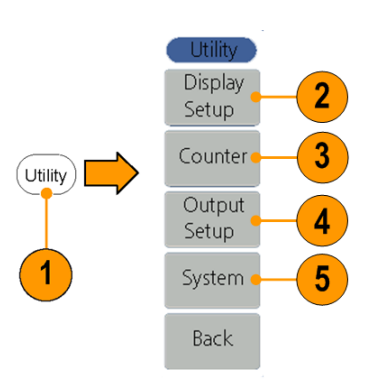

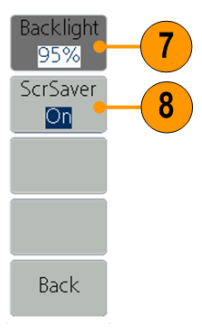

- Нажмите кнопку Counter (Счетчик), чтобы открыть подменю счетчика.
  Подключите сигнал к разъему [Ref Clk/Counter In] на задней панели. Нажмите кнопку Settings (Настройки), чтобы открыть подменю.
- Нажмите кнопку Coupling (Сопряжение), чтобы выбрать АС или DC в качестве режима сопряжения.
- Нажмите кнопку Sens (Чувствительность), чтобы выбрать Low (Низкая), Middle (Средняя) или High (Высокая). Для сигнала с низкой амплитудой выбирайте среднюю или высокую чувствительность. Для низкочастотного сигнала с высокой амплитудой и медленным фронтом лучше всего использовать низкую чувствительность.
- 12. Нажмите на кнопку HFR, чтобы выбрать ON (ВКЛ.) или OFF (ВЫКЛ.). Высокочастотное сдерживание используется для фильтрации сигнала высокой частоты при измерении низкочастотного сигнала и повышает точность измерения. Рекомендация. Для измерения низкочастотного сигнала ниже 1 кГц вы должны включить высокочастотное сдерживание, чтобы отфильтровать высокочастотный шум. Для измерения высокочастотного сигнала выше 1 кГц вы должны выключить высокочастотное сдерживание.
- Нажмите кнопку Trigger Level (Уровень запуска). Воспользуйтесь ручкой общего назначения, чтобы настроить значение на текущем курсоре, и перемещайте курсор кнопками
  / ►. Вы также можете использовать цифровую клавиатуру, чтобы настроить параметры, а затем выбрать единицы. Диапазон запуска составляет от -2,5 В до +2,5 В.

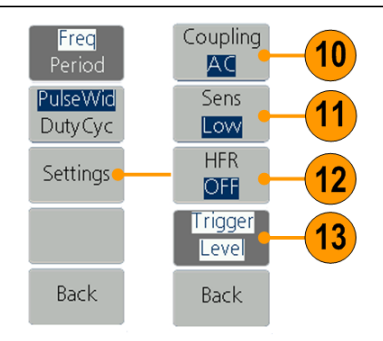

14. Нажмите кнопку Output Setup (Настройка вывода), чтобы задать значение нагрузки на выходе. Нажмите кнопку CH1Load или CH2Load. чтобы переключиться между 50 Ом и Высокой Z. При 50 Ом используйте ручку общего назначения, чтобы настроить значение в текущем положении курсора, и кнопки ◀ / ► для перемещения курсора. Используйте цифровую клавиатуру, чтобы настроить параметры, а затем выбрать нужные единицы. Диапазон нагрузки составляет от 1 Ом до 10 кОм.

#### ПРИМЕЧАНИЕ.

Установите правильную нагрузку для ваших задач.

- Нажмите кнопку System (Система), чтобы открыть подменю. Language (Язык) (см. стр. 8, Выберите язык) РоwerOn (Вкл. питание) (см. стр. 6, Изменение настроек прибора при включении питания) Set\_to Default (По умолчанию) (см. стр. 18, Default Setup (Настройка по умолчанию))
- Нажмите кнопку NextPage (След. стр.), чтобы открыть следующее подменю.
- Нажмите кнопку Beeper (Зуммер), чтобы включить или выключить сигнал зуммера.
- Нажмите кнопку CLK Ref (Тактовый генератор), чтобы переключить источник задающего тактового генератора между внутренним и внешним.
- Update firmware (Обновить прошивку) (см. стр. 11, Обновите встроенное микропрограммное обеспечение прибора)

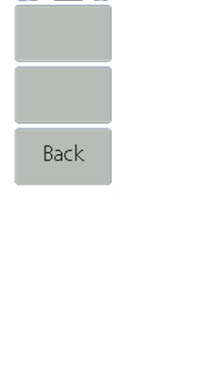

CH1Load

50 ohm

CH2Load

High Z

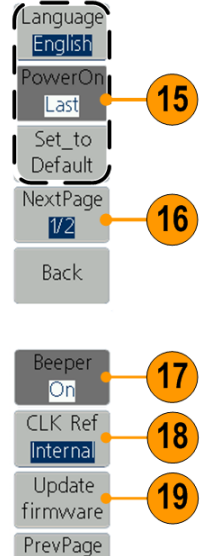

2/2

Back

## Приложение А. Замена сетевого предохранителя

Предохранитель линии питания находится в пластиковой коробке под входом питания на задней панели.

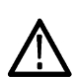

**ПРЕДУПРЕЖДЕНИЕ.** Отключите шнур питания на задней панели и все измерительные провода, подключенные к прибору, перед заменой предохранителя линии. Невыполнение этого требования может подвергнуть оператора риску опасного напряжения, которое может привести к травмам или смерти.

Используйте только правильный тип предохранителя. Пренебрежение этой рекомендацией может привести к травмам персонала или повреждению оборудования.

| Напряжение  | Плавкий предохранитель |
|-------------|------------------------|
| 100 - 120 B | 250 B, F1AL            |
| 220 - 240 B | 250 B, F0.5AL          |

Для замены предохранителя линии выполните следующие действия:

- 1. Отключите шнур питания.
- Используйте отвертку, чтобы снять блок предохранителей.
- Замените предохранитель новым, совпадающим по напряжению; установить его в блоке предохранителей, а затем вдвиньте блок предохранителей обратно в заднюю панель.

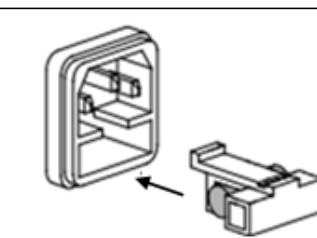

## Предметный указатель

## A

Амплитуда, изменение единиц измерения, 23

## Б

Бипер Меню Utility (Сервис), 64

### В

Включение и выключение прибора, 4 Включение питания, 4 Восстановление настроек по умолчанию, 18 Восстановление параметров сигнала. 38 Сохранение параметров сигнала, 35 Время развертки сигнал развертки, 41 Вход питания задняя панель, 27 Выбор режима работы, 22 Развертка сигнала, 41 Выбор формы сигнала, 20 Выбор языка, 8 Вывод сигнала АМ, 44 Вывод сигнала ASK, 55 Вывод сигнала FM, 46 Вывод сигнала FSK, 53 Вывод сигнала РМ, 48 Вывод сигнала PSK, 57 Вывод сигнала PWM, 51 Выход канала вкл./выкл., 25 Меню Utility (Сервис), 64 Выбор языка, 8

## Г

Гаверсинус встроенный сигнал, 21 Главная область дисплея экранный интерфейс, 17

## Д

Диапазон частот сигнал развертки, 41

#### Ε

Единицы напряжения, таблица преобразования Вразмах, Вср.кв.зн., 24

## 3

Задняя панель, 27 Защита проверяемого устройства, 9

#### И

Изменение сигнала произвольной формы, 35 Интерфейс USB передняя панель, 16

## К

Кнопка питания, 4 Кнопки бокового меню, 17 Кнопки параметров, 17 Включение и выключение выходного сигнала канал, 25 Количество точек, меню Edit (Правка), 35 Конечная частота сигнал развертки, 41

#### Μ

Меню Utility (Сервис), 64 Модулирование сигнала, 44

#### Η

Нагрузочный импеданс, 64 Нарастающая экспонента стандартный сигнал, 21 Настройка нагрузочного импеданса, 66 Настройка параметров сигналов, 23 Настройка по умолчанию, 18 Настройки прибора при включении питания, 6 Начальная частота сигнал развертки, 41

## 0

Область отображения графика экранный интерфейс, 17 Область отображения параметра экранный интерфейс, 17 Область отображения сигнала экранный интерфейс, 17 Область отображения сообщений экранный интерфейс, 17 Обновление прошивки, 11 Формулы сигналы модуляции, 50 Осциллограммы Сохранить, 35 Восстановить, 38 Отключение питания, 5

## Π

Пакет импульсов генерировать, 59 Память USB, 63 Параметр сигнала, как изменить, 23 Передняя панель, 16 По умолчанию, настройки при включении питания, 6 Последние, настройки при включении питания, 6 Потребление питания, 3 Примеры применения Вызов произвольных сигналов, 38 Кнопка Arb (произвольн.) (передняя панель), 16 Частотная модуляция, 44 Процедура Регулировка параметров сигнала, 23 Прямой стандартный сигнал, 21

## Ρ

Развертка, 41 Разъем Ext Mod In разъем задняя панель, 27 Разъем Fsk/Ext Trig In задняя панель, 27 Режим запуска, 22 Руководство по программированию iii, 2

## С

Создание/сохранение заданного пользователем сигнала. 35 Сохранить сигнал Сохранение сигнала произвольной формы, 35 Вызов сигнала произвольной формы, 38 Справка, 29 Время удержания сигнал развертки, 41 Стандартные принадлежности, 2 Стандартные сигналы, 20 Стробированный пакетный сигнал формирование, 60

## Τ

Требования к источнику питания, 3 Требования к окружающей среде, 3 Требования к разъему USB, 63

## y

Убывание по экспоненте стандартный сигнал, 21

Условия эксплуатации, 3

#### Φ

Формирование встроенного сигнала. 33 Формирование импульса сигнал, 32 Формирование импульсного сигнала, 32 Формирование пакета импульсов, 59 Формирование сигнала постоянного тока, 40 Формирование сигнала произвольной формы сигнал, 33 Формирование сигнала синусоидальной формы, 29 Формирование синусоидального сигнала, 29 Формирование шума, 40 Формулы сигнала модуляции, 50 Функция безопасности, 7

## Ц

Центральная частота кривая развертки, 41

## Ш

Шум стандартный сигнал, 40

## Э

Эквивалентные схемы вывода, 15 Экранная заставка Меню Utility (Сервис), 64 Экранная клавиатура, 17 Экранное меню экранный интерфейс, 17 Экранный интерфейс, 17

## S

Sin(x)/x стандартный сигнал, 21